# **OpenSees Navigator & Hybrid Simulation**

**Andreas Schellenberg & Tony Yang** 

Department of Civil and Environmental Engineering University of California, Berkeley

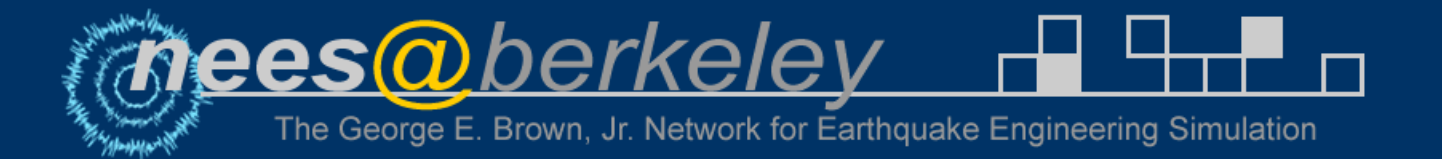

# Introduction

- MATLAB based Graphical User Interface
- Pre- and post-processing for OpenSees
- Integration of Hybrid Simulation into the graphical user interface
- Response Spectra generation
- Integrated AISC data base
- Design toolboxes: NSP, AISC design checks, PBEE, ...
- Self-executable version available

# Motivation

- Graphical input is more user-friendly than TCL text input
- Most researchers use MATLAB to do the post-processing, and MATLAB/Simulink is the typical framework for implementing hybrid analyses
- OpenSees Navigator will create the OpenSees (hybrid) model and graphically display results before, during or after a test
- Flexible to use and requires no programming skills

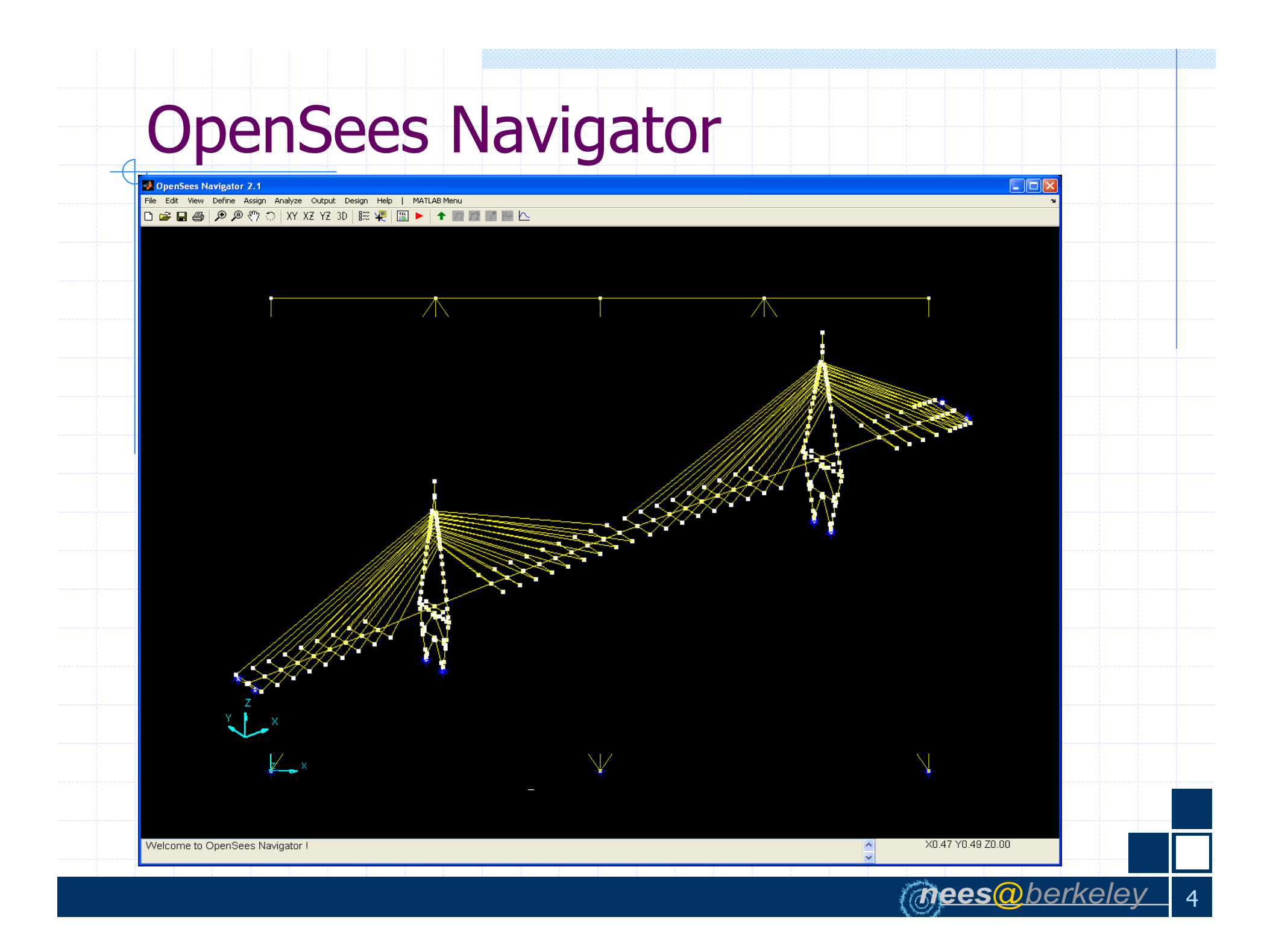

# **Define Geometry**

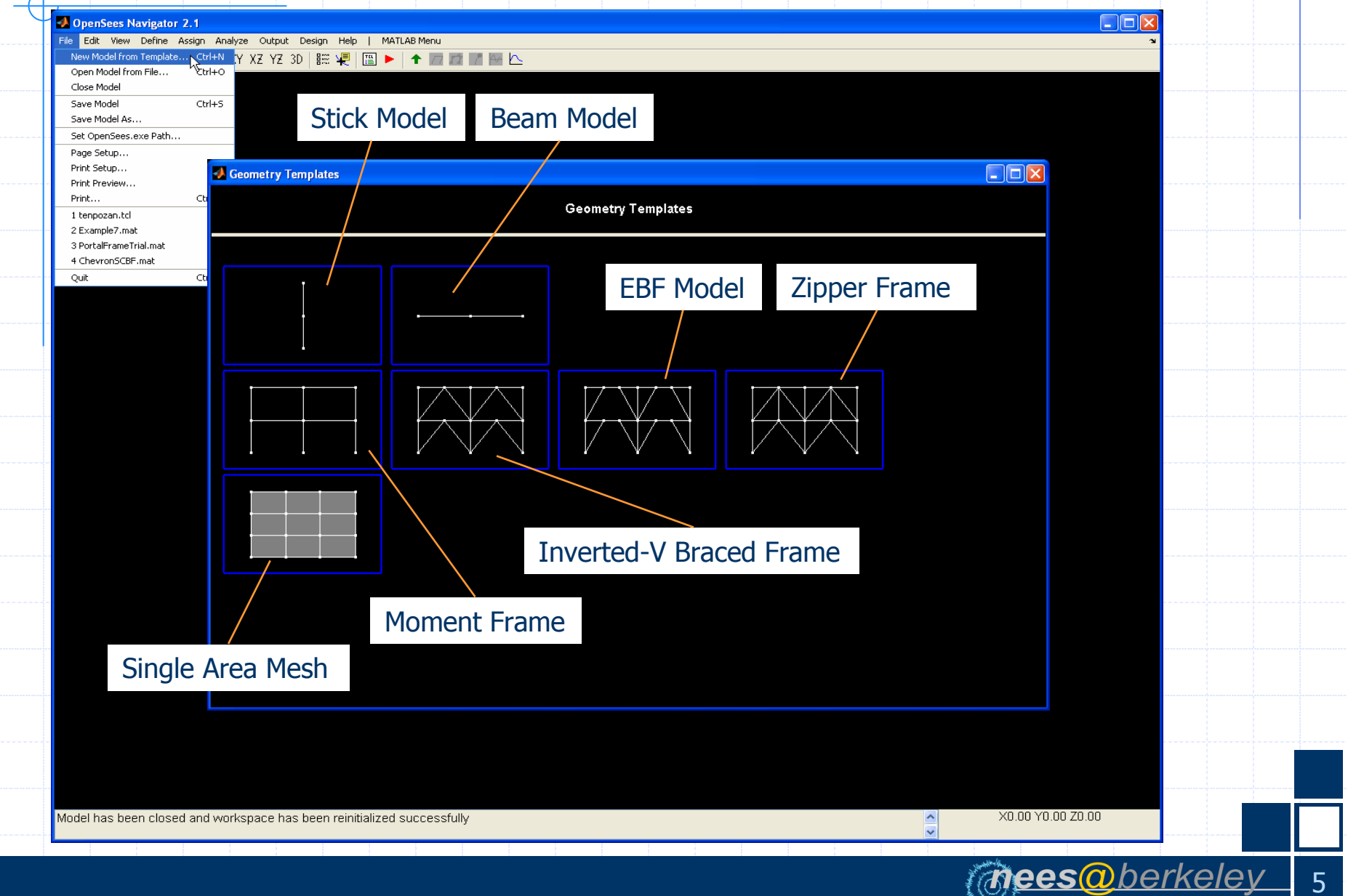

# **Define Geometry: Zipper Frame**

| 🛃 Define Zipper Frame Geometry |                      |                      |   |
|--------------------------------|----------------------|----------------------|---|
| Define Z                       | ipper Frame Geometry |                      |   |
| Dimension (ndm) :              | 2d 🚽                 | Generate             |   |
| Number of Stories (NOS) :      | 3                    |                      |   |
| Number of Bays (NOB) :         | 1                    |                      |   |
| Story Height (SH) :            | 52                   |                      |   |
| Bay Width (BW) :               | 80                   |                      |   |
| Boundary Condition (BC) :      | pinned _             |                      |   |
| Brace Bay Config (BraceBay) :  | BraceBay             |                      |   |
| Num Segments in Col (NSC) :    | 1                    |                      |   |
| Num Segments in Beam (NSB) :   | 1                    |                      |   |
| Num Segments in Brace (NSBR) : | 2                    |                      |   |
| Num Segments in Z-Col (NSZC) : | 1                    |                      |   |
| Brace Offset (BraceOffset) :   | None _               |                      |   |
|                                |                      |                      |   |
|                                |                      |                      |   |
|                                |                      |                      |   |
|                                |                      |                      |   |
|                                |                      | <b>Mees</b> herkelev | 6 |

#### View Geometry: Set Display Options

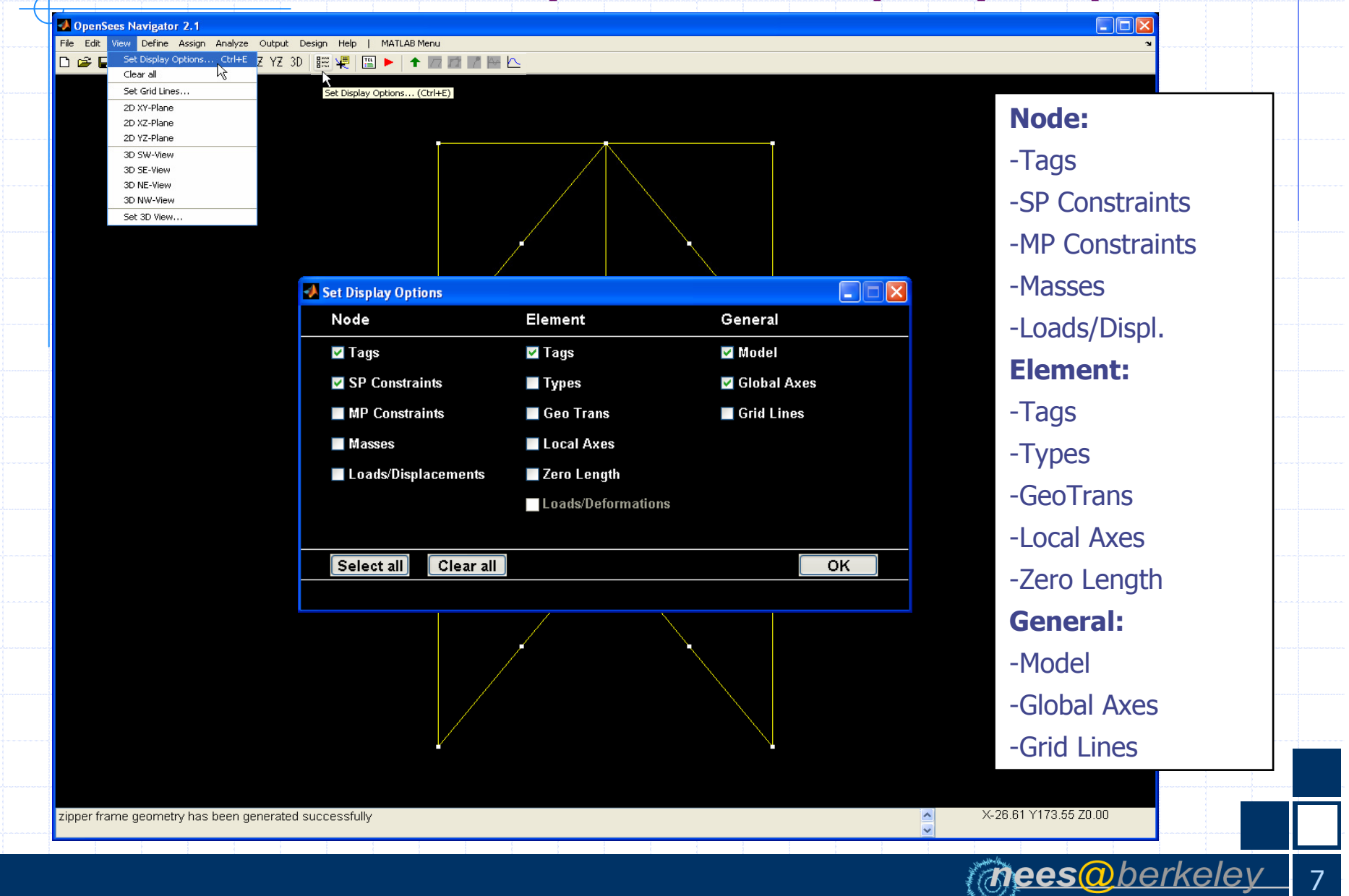

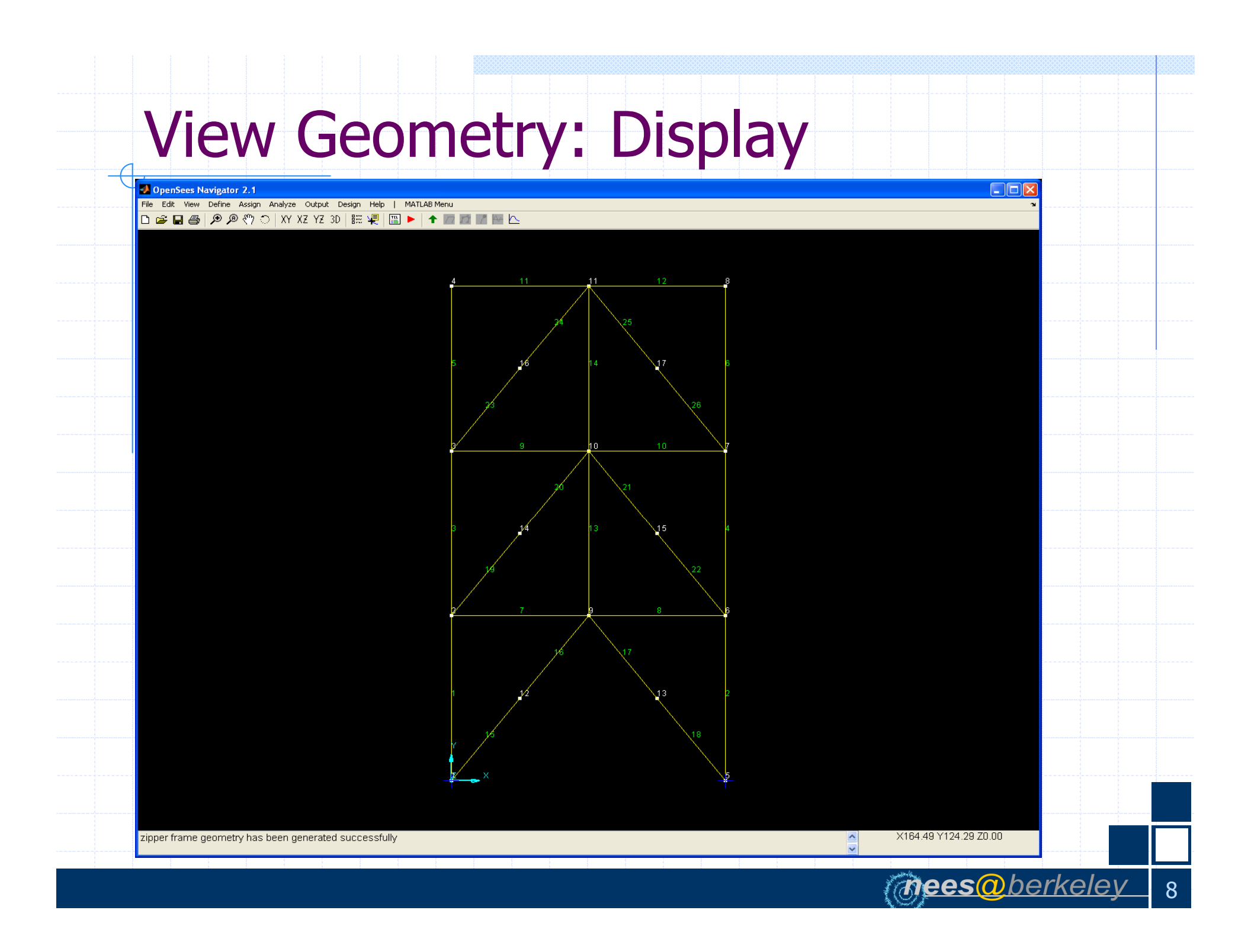

# **Edit Geometry**

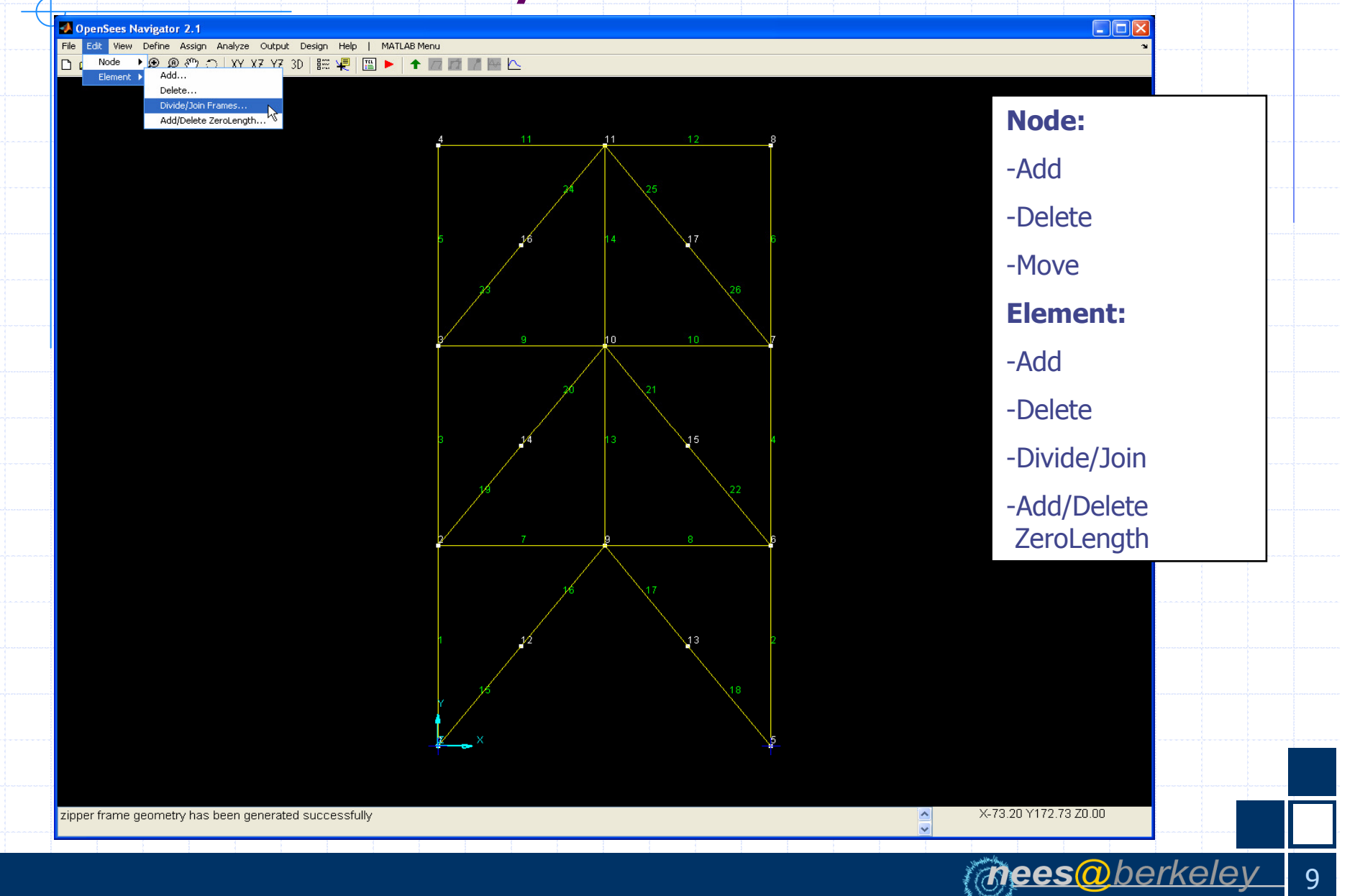

#### **Define Material: Uniaxial Materials**

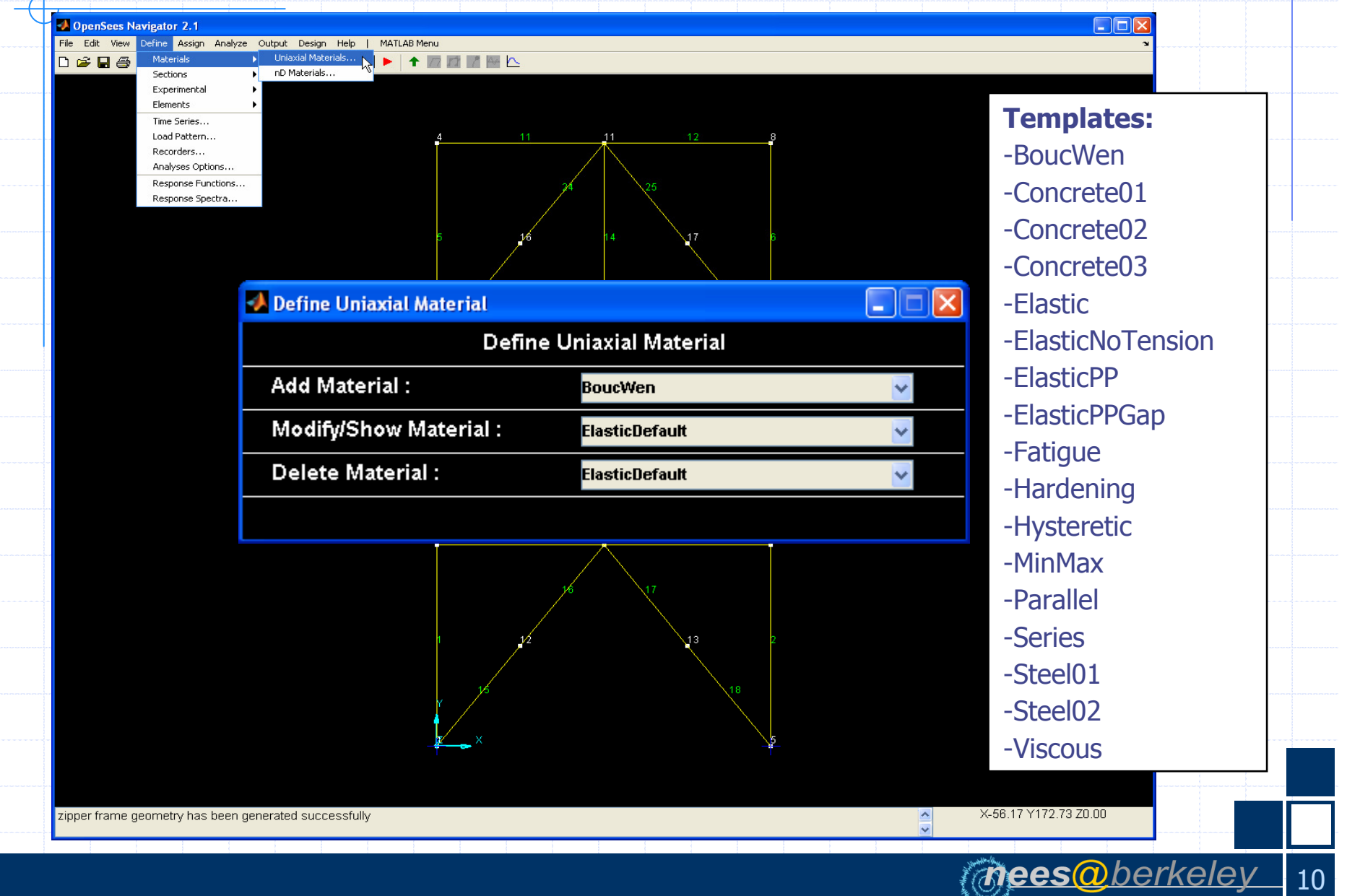

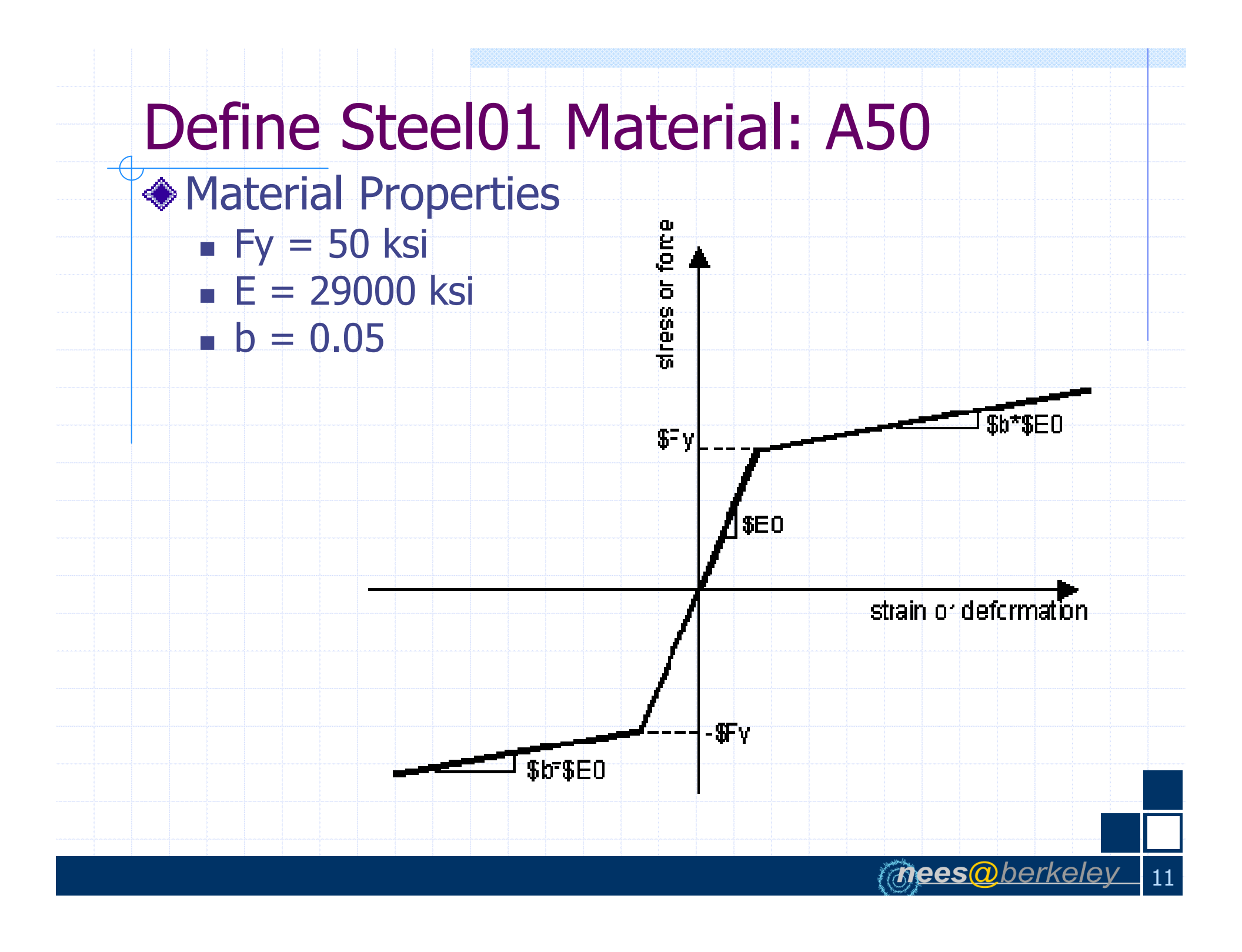

# Define Steel01 Material: A50

| Define SteelO1 Material        |                        |                |
|--------------------------------|------------------------|----------------|
| C                              | efine Steel01 Material |                |
| Material Name :                | A50                    | Add            |
| Yield Stress (Fy) :            | 50                     |                |
| Modulus of Elasticity (E) :    | 29000                  |                |
| Hardening Ratio (b) :          | 0.05                   |                |
| Optional Parameters :          |                        |                |
| lso Hardening Parameter (a1) : | 0.0                    |                |
| Iso Hardening Parameter (a2) : | 1.0                    |                |
| lso Hardening Parameter (a3) : | 0.0                    |                |
| Iso Hardening Parameter (a4) : | 1.0                    |                |
|                                |                        |                |
|                                |                        |                |
|                                |                        |                |
|                                |                        |                |
|                                |                        |                |
|                                |                        |                |
|                                |                        |                |
|                                |                        | (mees@berkelev |

#### **Define Material: nD Materials**

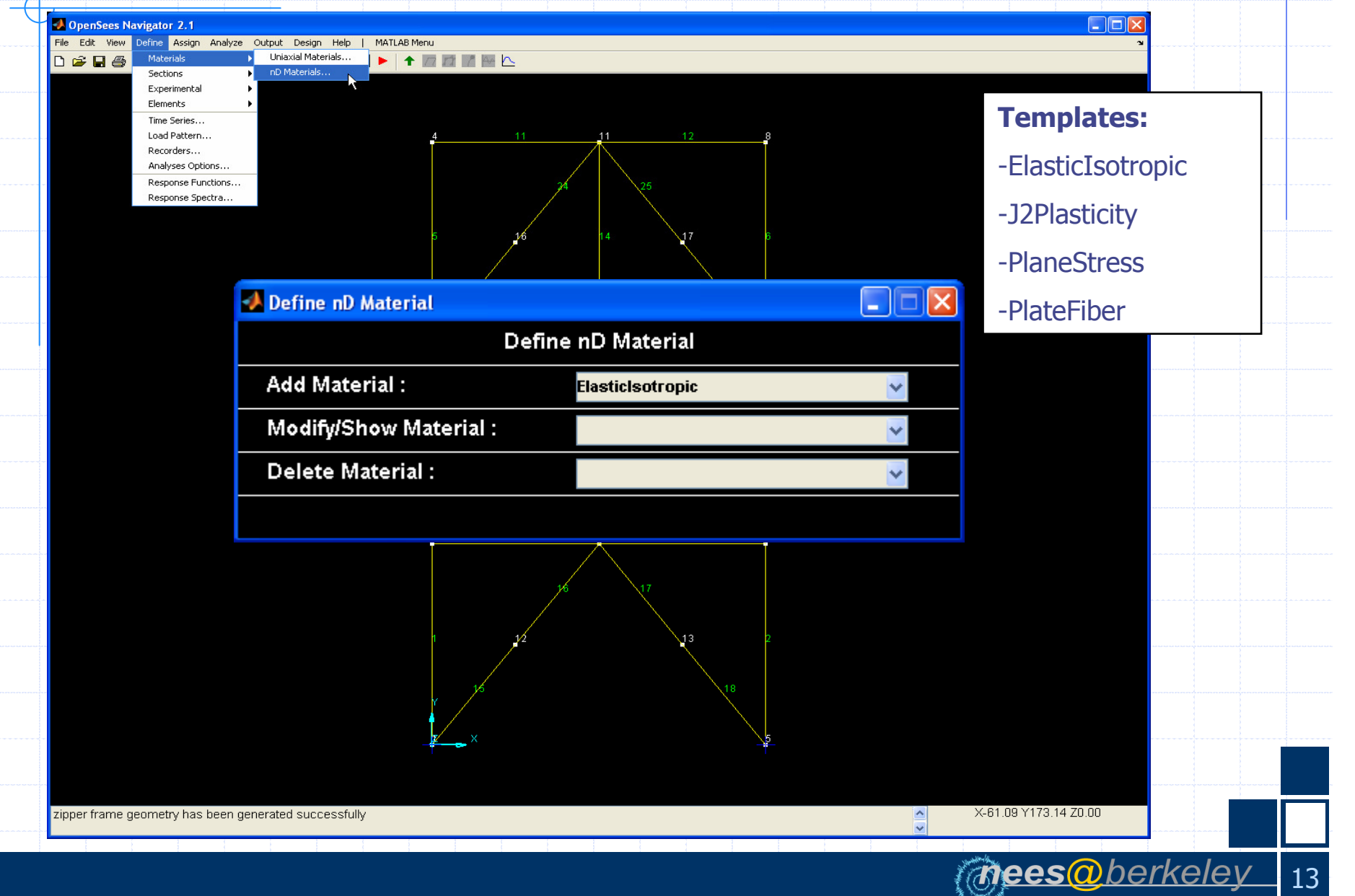

#### **Define Section: Line Sections**

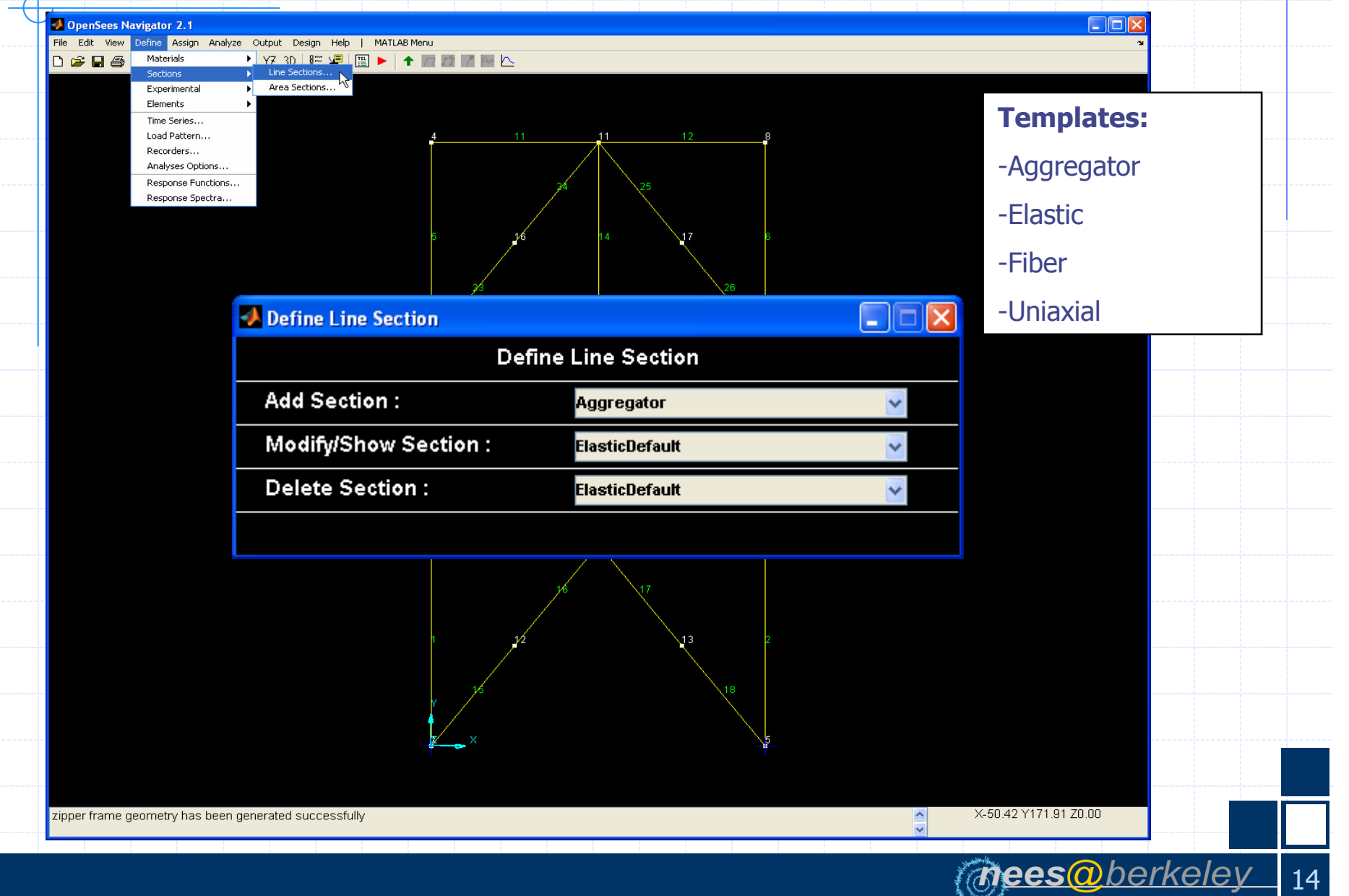

# **Define Fiber Section: 1stFloorBeam**

| 📣 Define Fiber Section |                      |          |  |
|------------------------|----------------------|----------|--|
|                        | Define Fiber Section |          |  |
| Section Name :         | 1stFloorBeam         | Add      |  |
| Add Fiber :            | Fiber                | *        |  |
| Modify Fiber :         |                      | <b>*</b> |  |
| Delete Fiber :         |                      | *        |  |
| Add Patch :            | AISC                 | <b>*</b> |  |
| Modify Patch :         |                      | *        |  |
| Delete Patch :         |                      | *        |  |
| Add Layer :            | Straight             | <b>*</b> |  |
| Modify Layer :         |                      | *        |  |
| Delete Layer :         |                      | *        |  |
|                        |                      |          |  |
|                        |                      |          |  |
|                        |                      |          |  |
|                        |                      |          |  |

mees@berkelev

15

# **Define Fiber Section: AISC Patch**

| Jenne Albe Paten                   |                  |          |
|------------------------------------|------------------|----------|
|                                    | efine AISC Patch |          |
| Patch Name :                       | Patch01          | Add      |
| Material Type :                    | A50              | <b>•</b> |
| AISC Section Name :                | W24X68           |          |
| Number of Fibers along dw (nfdw) : | 10               |          |
| Number of Fibers along tw (nftw) : | 1                |          |
| Number of Fibers along bf (nfbf) : | 10               |          |
| Number of Fibers along tf (nftf) : | 1                |          |
| Optional Arguments :               |                  |          |
| Counter-Clockwise Rot (Theta) :    | 0.               |          |
|                                    |                  |          |
|                                    |                  |          |
|                                    |                  |          |
|                                    |                  |          |
|                                    |                  |          |
|                                    |                  |          |
|                                    |                  |          |
|                                    |                  |          |

#### **Define Section: Area Sections**

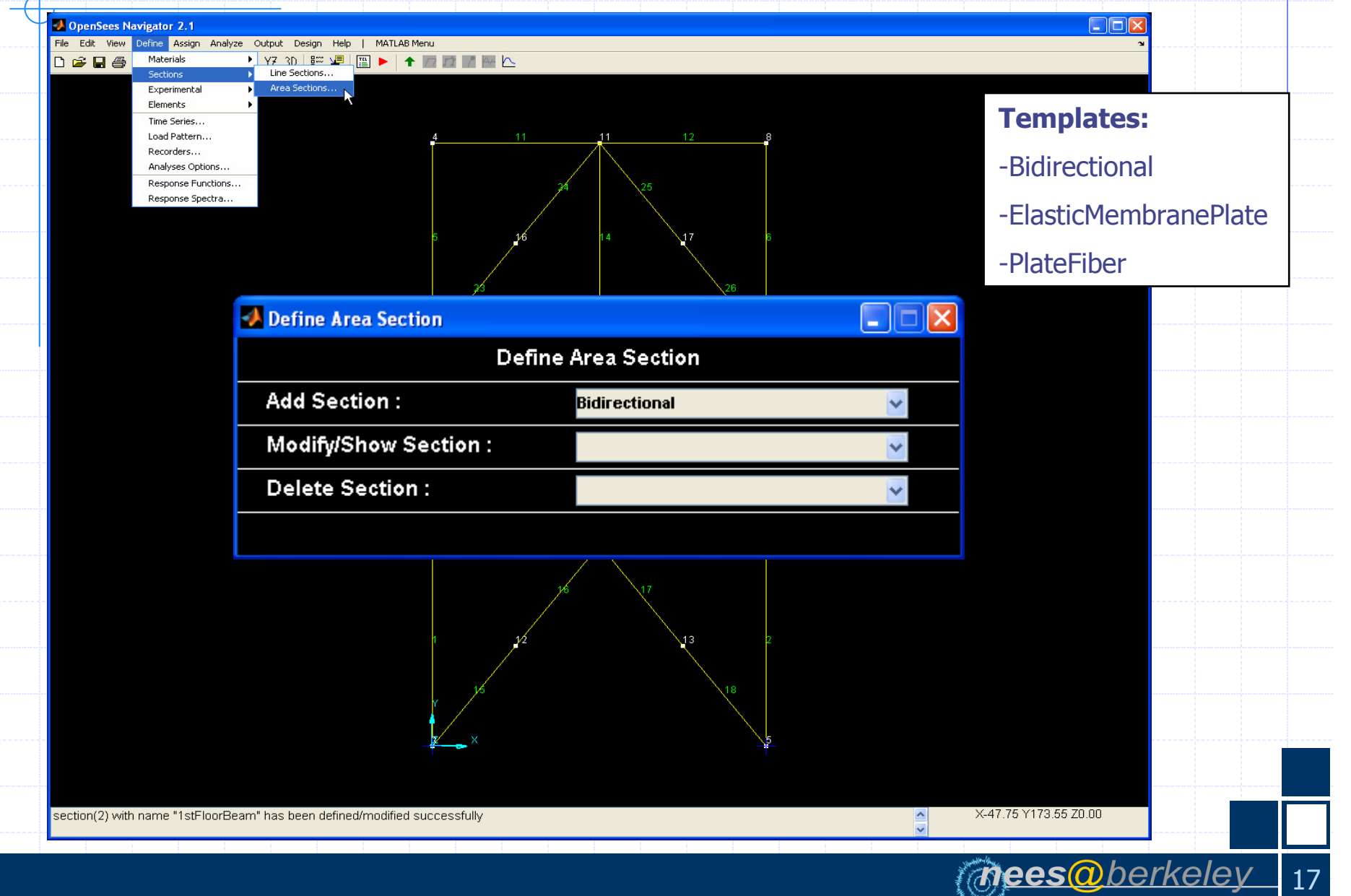

# **Define Experimental Control**

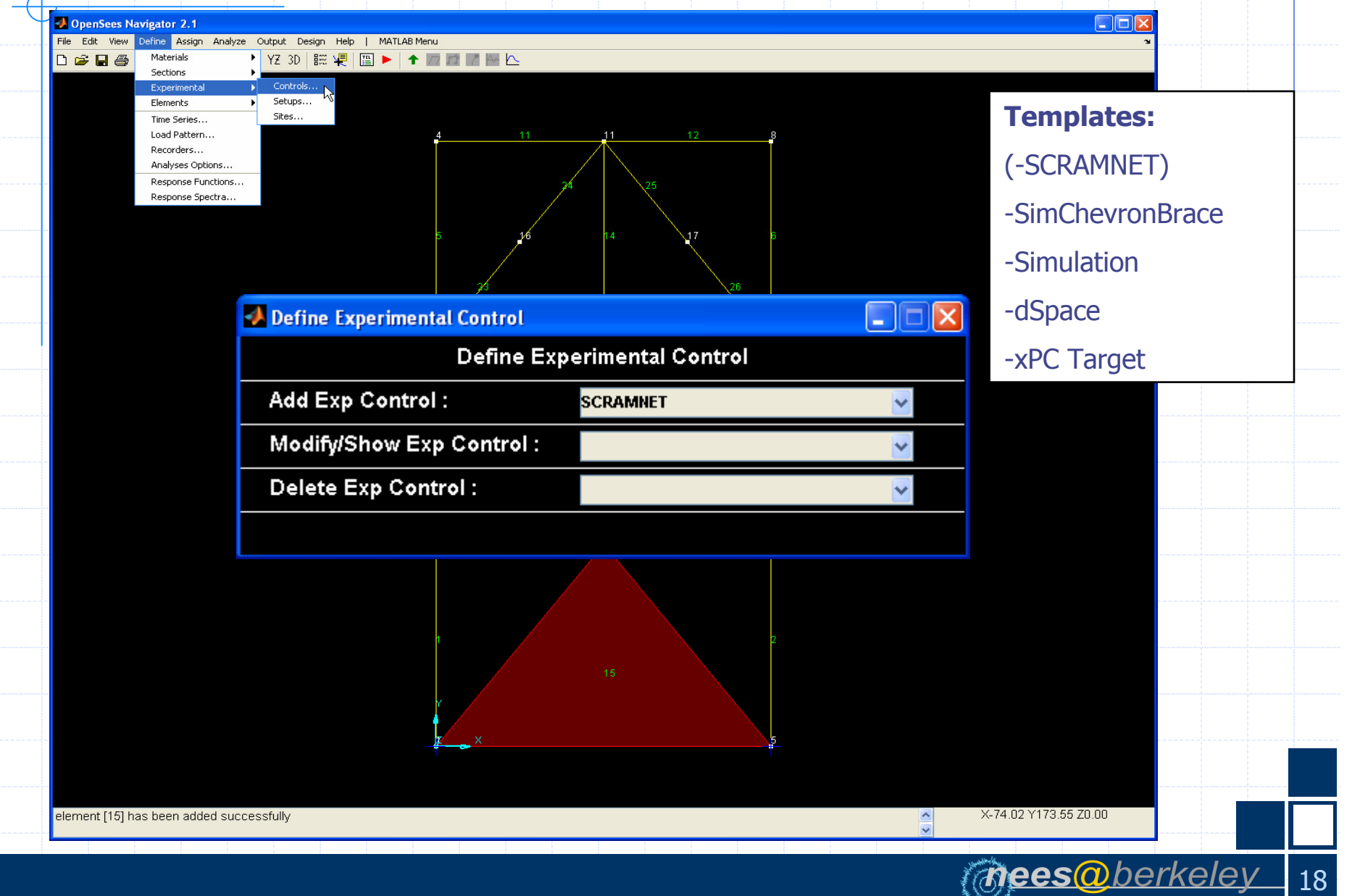

# Define ExpControl: xPC Target

| Define xPC Target Control         |                                     |        |  |
|-----------------------------------|-------------------------------------|--------|--|
| Define xPC Target Control         |                                     |        |  |
| Control Name :                    | BraceExpCtrIXPC                     | Add    |  |
| Number of Setups (numSetups) :    | 1                                   |        |  |
| Predictor-Corrector Type (type) : | Osp 🗾                               |        |  |
| xPC Target IP Address (ipAddr) :  | 192.168.2.20                        |        |  |
| xPC Target IP Port (ipPort) :     | 22222                               |        |  |
| Application Name (appName) :      | HybridControllerPoly3               | Browse |  |
| Application Path (appPath) :      | TestModels\\c&mCode-xPCTarget-STS\\ |        |  |

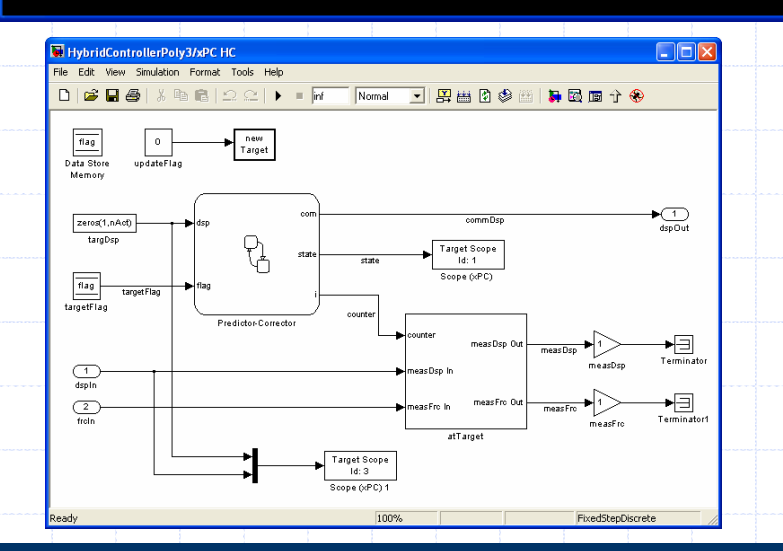

| Real-Time xPC Target Sp                                                                                                    | V                                                                                                    |                                                                                                    |                                                                                                    |                  |
|----------------------------------------------------------------------------------------------------|----------------------------------------------------------------------------------------------------|----------------------------------------------------------------------------------------------------|----------------------------------------------------------------------------------------------------|------------------|
| Loaded App: <b>Sf_car_xpc</b><br><b>60HB</b><br>Mode: <b>RT, single</b><br>Logging: <b>tet</b><br>StopTime: <b>Inf d</b><br>StopTime: <b>0.001</b><br>AverageTET: -<br>Execution: <b>stopped</b> | Scope: 3, low<br>Scope: 3, upp<br>Scope: 3, sign<br>Scope: 3, Num<br>Scope: 3, tri<br>Scope: 3, tri<br>Scope: 3, low<br>Scope: 3, low<br>Scope: 3, upp<br>System: initia | er y-axis limi<br>er y-axis limi<br>nal 6 added<br>Samples set to<br>ggerlevel set<br>ggerScope set<br>er y-axis limi<br>er y-axis limi<br>lizing applica | t set to 0.0000<br>t set to 0.0000<br>to 0.000000<br>to 1<br>t set to 0.0000<br>t set to 180.00<br>tion finished | 00<br>00<br>0000 |
| F1 SC1 5 17                                                                                                    |                                                                                                    | F2 SC2 2                                                                                                    |                                                                                                    |                  |
|                                                                                                    |                                                                                                    | <u></u>                                                                                                    |                                                                                                    |                  |
|                                                                                                    |                                                                                                    |                                                                                                    |                                                                                                    |                  |
|                                                                                                    |                                                                                                    |                                                                                                    |                                                                                                    |                  |
|                                                                                                    |                                                                                                    |                                                                                                    |                                                                                                    |                  |
|                                                                                                    |                                                                                                    |                                                                                                    |                                                                                                    |                  |
| - ¥:-30:10:30                                                                                                    | K:1ms                                                                                                    | ¥:-3                                                                                                    | 0:10:30 X:1ms                                                                                                    |                  |
|                                                                                                    |                                                                                                    |                                                                                                    |                                                                                                    |                  |
| F3 SC3 6                                                                                                    |                                                                                                    |                                                                                                    |                                                                                                    |                  |
|                                                                                                    |                                                                                                    |                                                                                                    |                                                                                                    |                  |
|                                                                                                    |                                                                                                    |                                                                                                    |                                                                                                    |                  |
|                                                                                                    |                                                                                                    |                                                                                                    |                                                                                                    |                  |
|                                                                                                    |                                                                                                    |                                                                                                    |                                                                                                    |                  |

mees@berkelev

19

# **Define Experimental Setup**

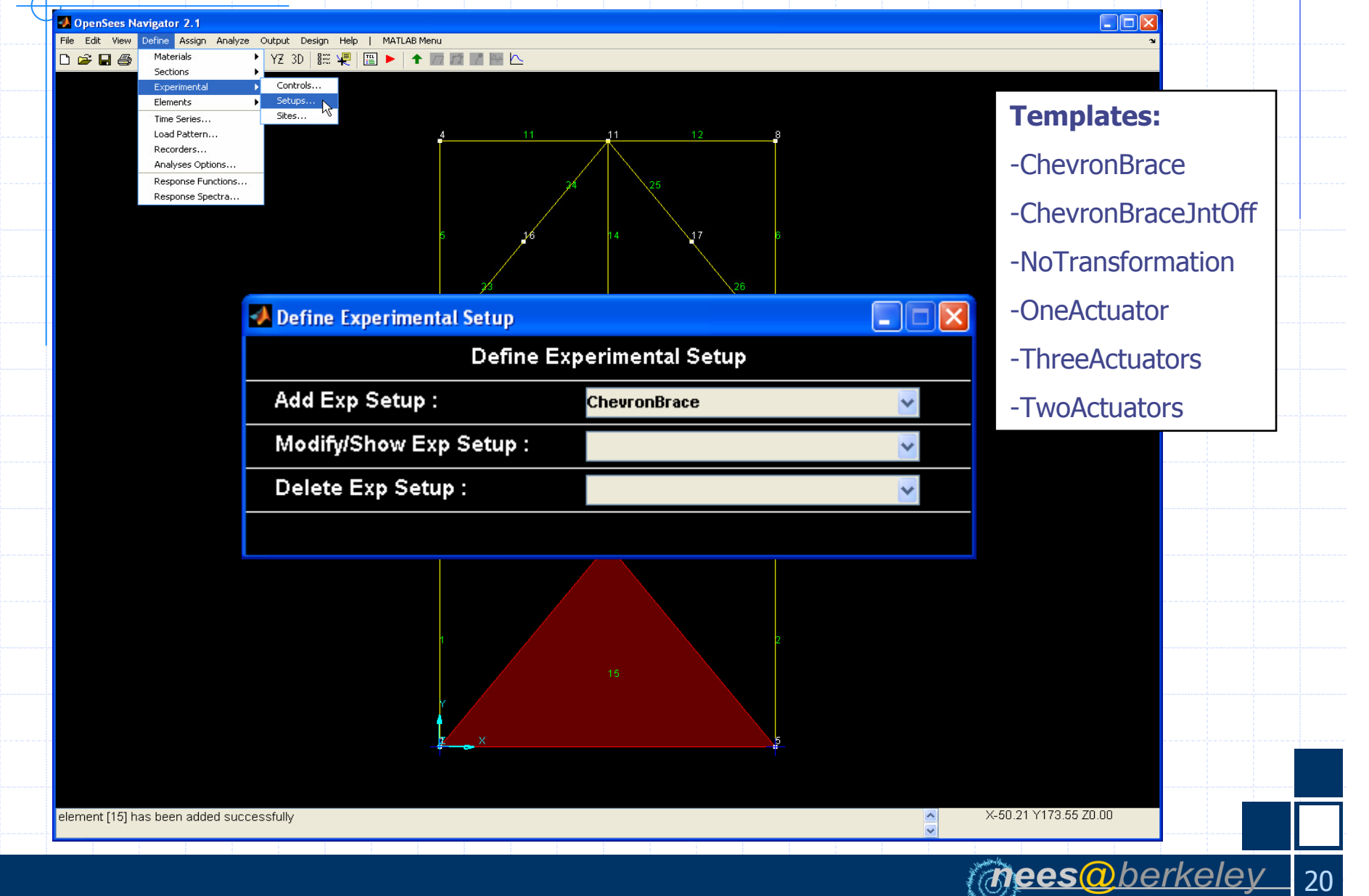

# Define ExpSetup: ChevronBrace

| Beine C                            | nevronBraceSntOn Setup      |                                       |
|------------------------------------|-----------------------------|---------------------------------------|
| Setup Name :                       | BraceExpSetupJntOff         | Add                                   |
| Experimental Control Type :        | BraceExpCtrIXPC             | -                                     |
| Geometry Type (nlGeomFlag) :       | nonlinear, horizontal right |                                       |
| Actuator Length 1 (La1) :          | 124.5                       |                                       |
| Actuator Length 2 (La2) :          | 176.625                     |                                       |
| Actuator Length 3 (La3) :          | 176.625                     |                                       |
| Rigid Link Length 1 (L1) :         | 53                          | Actuator 0                            |
| Rigid Link Length 2 (L2) :         | 108                         |                                       |
| Rigid Link Length 3 (L3) :         | 108                         |                                       |
| Rigid Link Length 4 (L4) :         | 53                          | to T                                  |
| Rigid Link Length 5 (L5) :         | 24.625                      | Actua Actua                           |
| Rigid Link Length 6 (L6) :         | 24.625                      | A A A A A A A A A A A A A A A A A A A |
| Optional Parameters :              |                             |                                       |
| Dsp Control Factor (dspCtrlFact) : | [1 1 1]                     |                                       |
| Vel Control Factor (velCtrlFact) : | [1 1 1]                     |                                       |
| Acc Control Factor (accCtrlFact) : | [1 1 1]                     |                                       |
| Dsp Daq Factor (dspDaqFact) :      | [1 1 1 1 1]                 |                                       |
| Force Daq Factor (frcDaqFact) :    | [1 1 1 1 -1 1]              |                                       |

(nees())

21

# **Define Experimental Site**

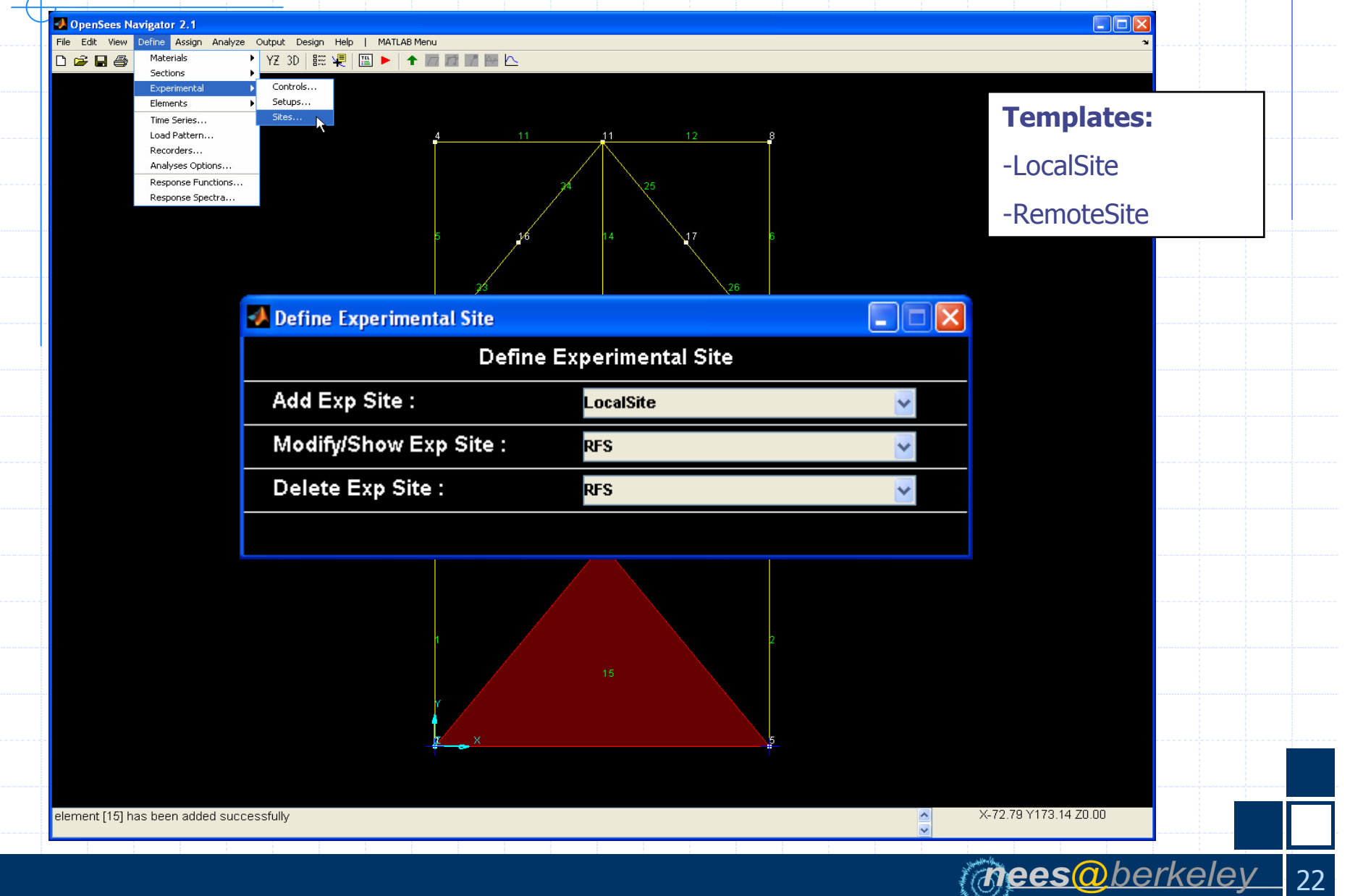

# Define ExpSite: RFS

| Define Local Site         |                     |            |
|---------------------------|---------------------|------------|
|                           | Define Local Site   |            |
| Site Name :               | RFS                 | Add        |
| Experimental Setup Type : | BraceExpSetupJntOff | <b>•</b>   |
|                           |                     |            |
|                           |                     |            |
|                           |                     |            |
|                           |                     | I. To find |
|                           | 4 10-4              | See 1      |
|                           |                     |            |
|                           |                     |            |
|                           |                     | Terr Id    |
|                           |                     |            |
|                           |                     |            |
|                           | A                   |            |
|                           | 7                   |            |
|                           |                     |            |
|                           |                     |            |
|                           |                     |            |
|                           |                     |            |

### **Define Element: Line Element**

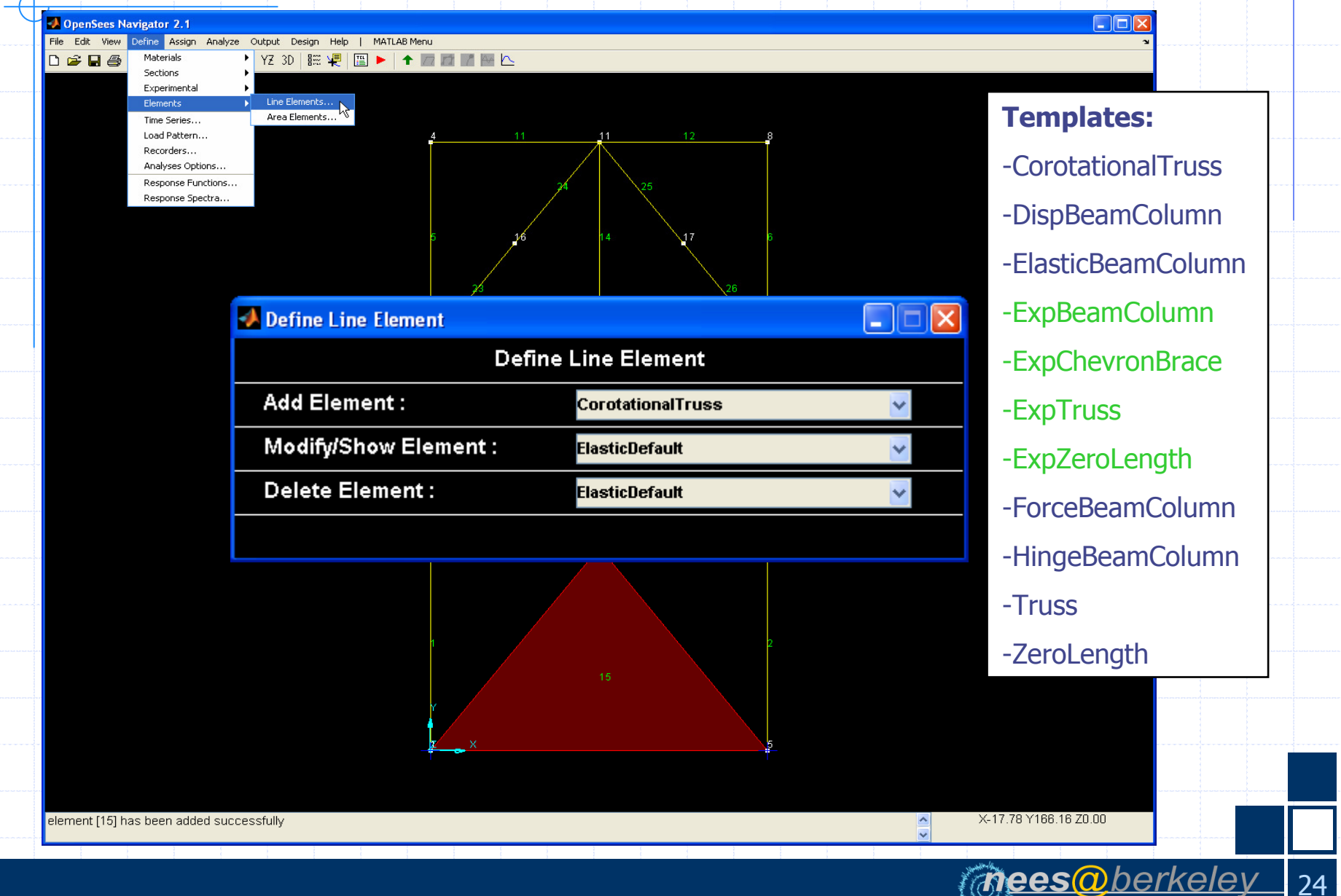

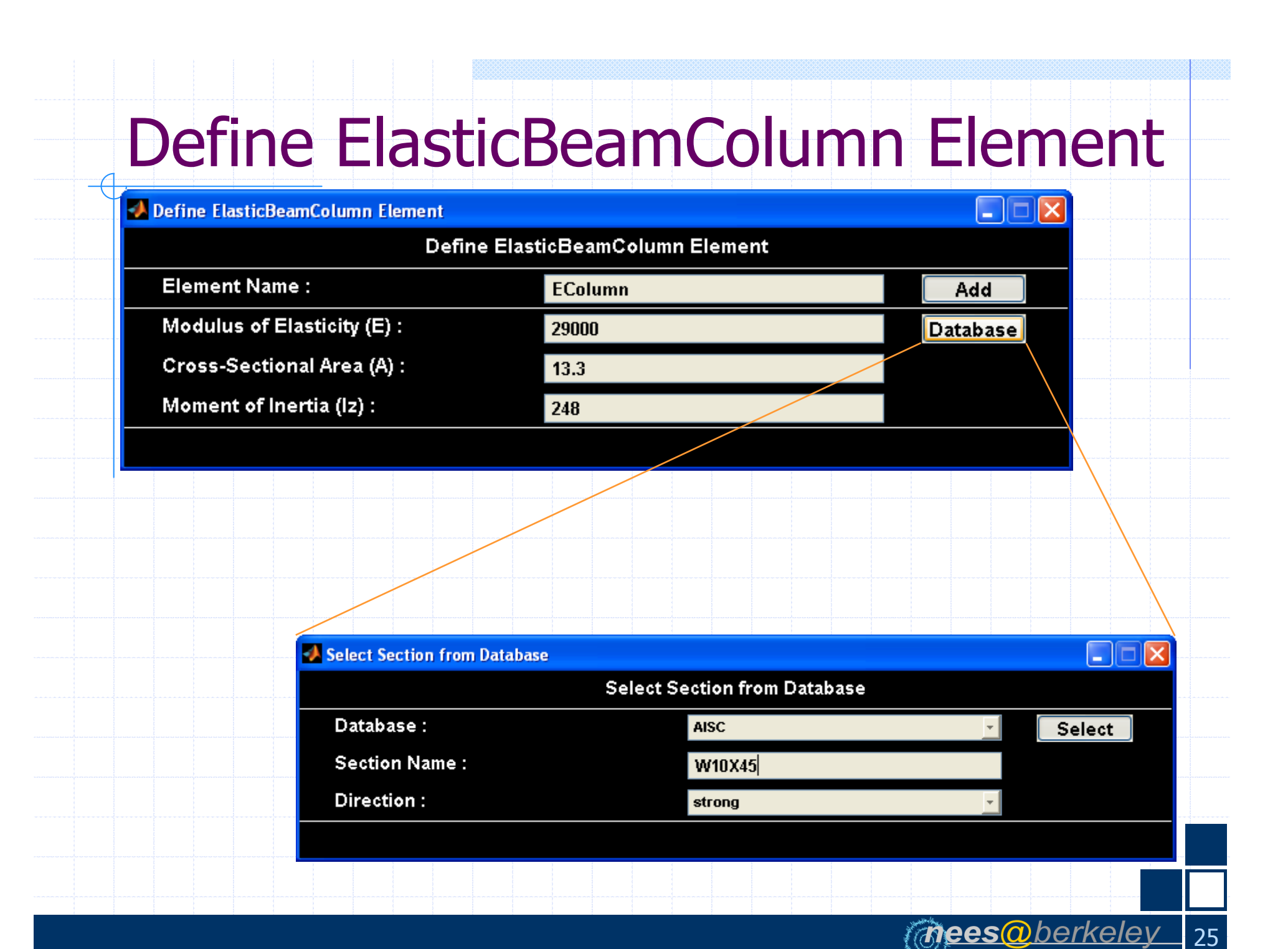

# Define ForceBeamColumn Element

| Define ForceBeamColumn Element     |                        |     |
|------------------------------------|------------------------|-----|
| Define F                           | orceBeamColumn Element |     |
| Element Name :                     | 1stStoryColumn         | Add |
| Number Intergration Points (NIP) : | 5                      |     |
| Section Type :                     | 1stStoryColumn         | ·   |
| Optional Arguments :               |                        |     |
| Mass Density (massDens) :          | 0.                     |     |
| Maximum Iterations (maxIters) :    | 10                     |     |
| Tolerance (tol) :                  | 1F.8                   |     |
|                                    |                        |     |
|                                    |                        |     |
|                                    |                        |     |
|                                    |                        |     |
|                                    |                        |     |
|                                    |                        |     |
|                                    |                        |     |
|                                    |                        |     |
|                                    |                        |     |
|                                    |                        |     |

#### Define ExpElement: ChevronBrace

| 📣 Define ExpChevronBrace Element |         |            |            |      |          |     |   |
|----------------------------------|---------|------------|------------|------|----------|-----|---|
| Def                              | īne Exp | ChevronE   | Brace Elen | nent |          |     |   |
| Element Name :                   | ExpCl   | nevronBrac | e01        |      |          | Add | ) |
| Experimental Site Type :         | RFS     |            |            |      | <b>*</b> |     |   |
| Initial Stiffness (initStif) :   |         | 0          | 0          |      |          |     |   |
|                                  | 0       |            | 0          |      |          |     |   |
|                                  | 0       | 0          | 0          |      |          |     |   |
| <b>Optional Arguments :</b>      |         |            |            |      |          |     |   |
| l-Modification (iMod) :          | no      |            |            |      | *        |     |   |
| ls Copy (isCopy) :               | no      |            |            |      | *        |     |   |
| Mass Density 1 (massDens1) :     | 0       |            |            |      |          |     |   |
| Mass Density 2 (massDens2) :     | 0       |            |            |      |          |     |   |

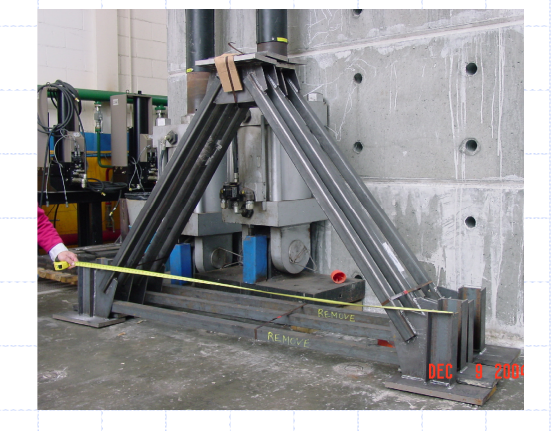

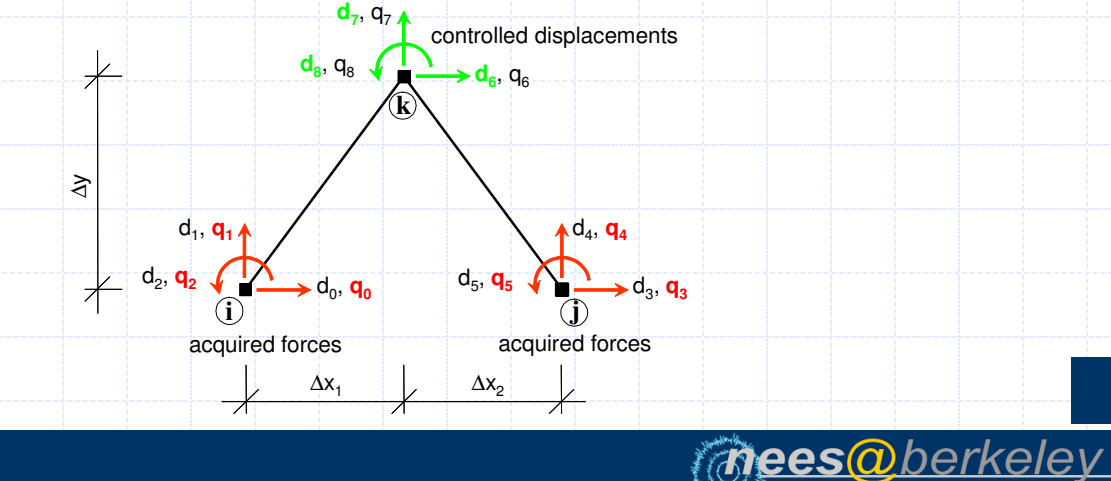

27

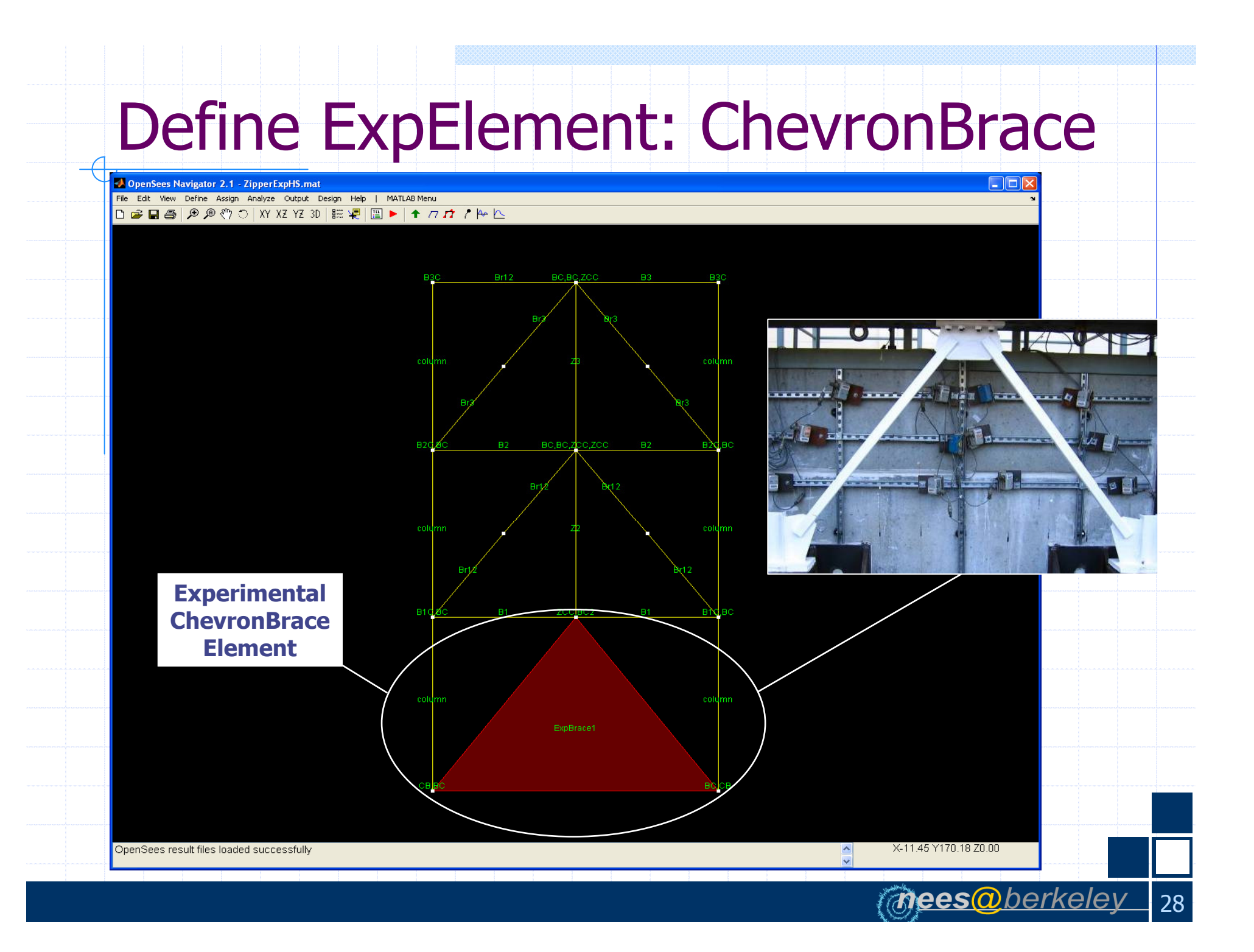

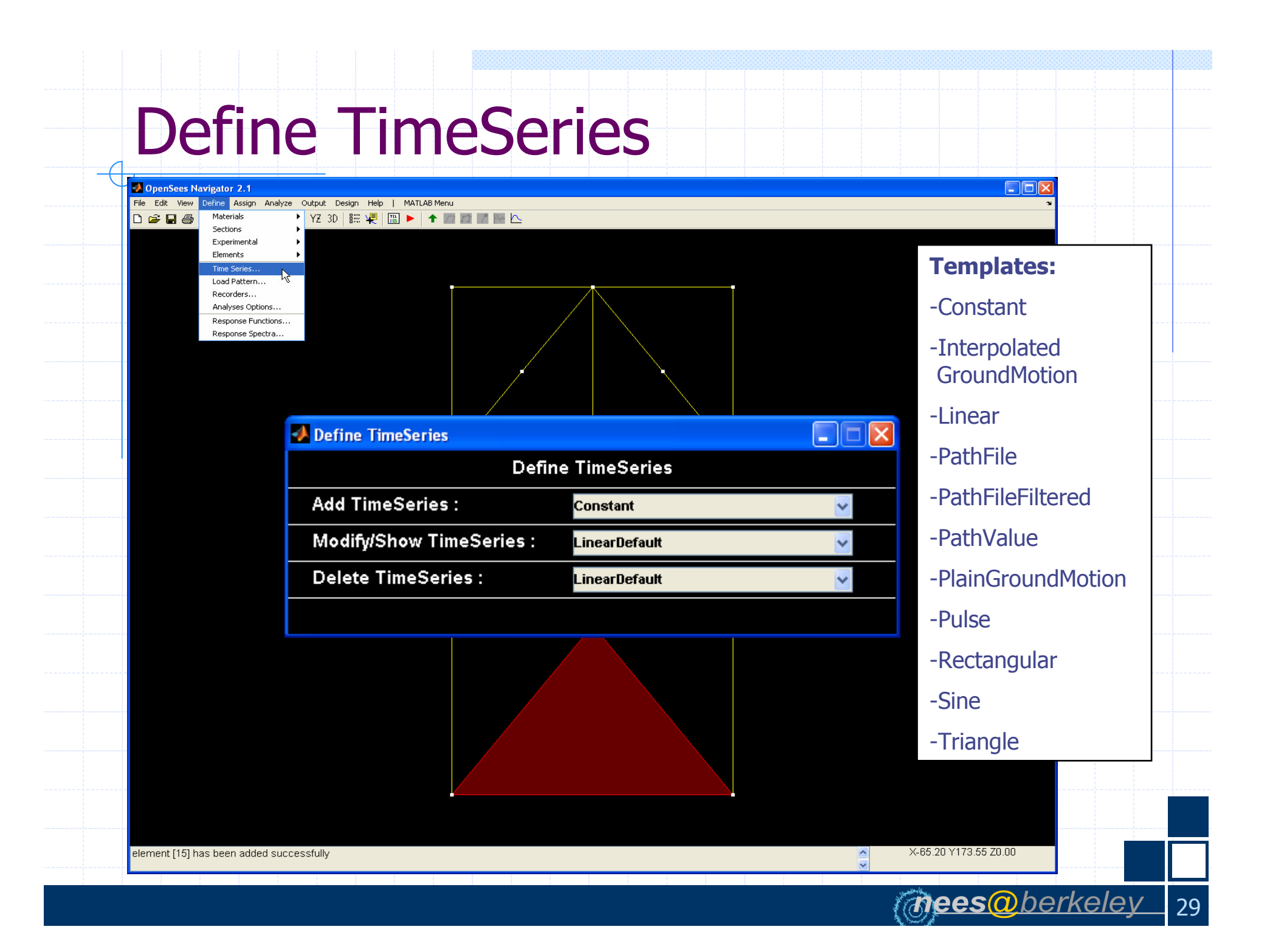

#### Define PathFile TimeSeries: SACNF01

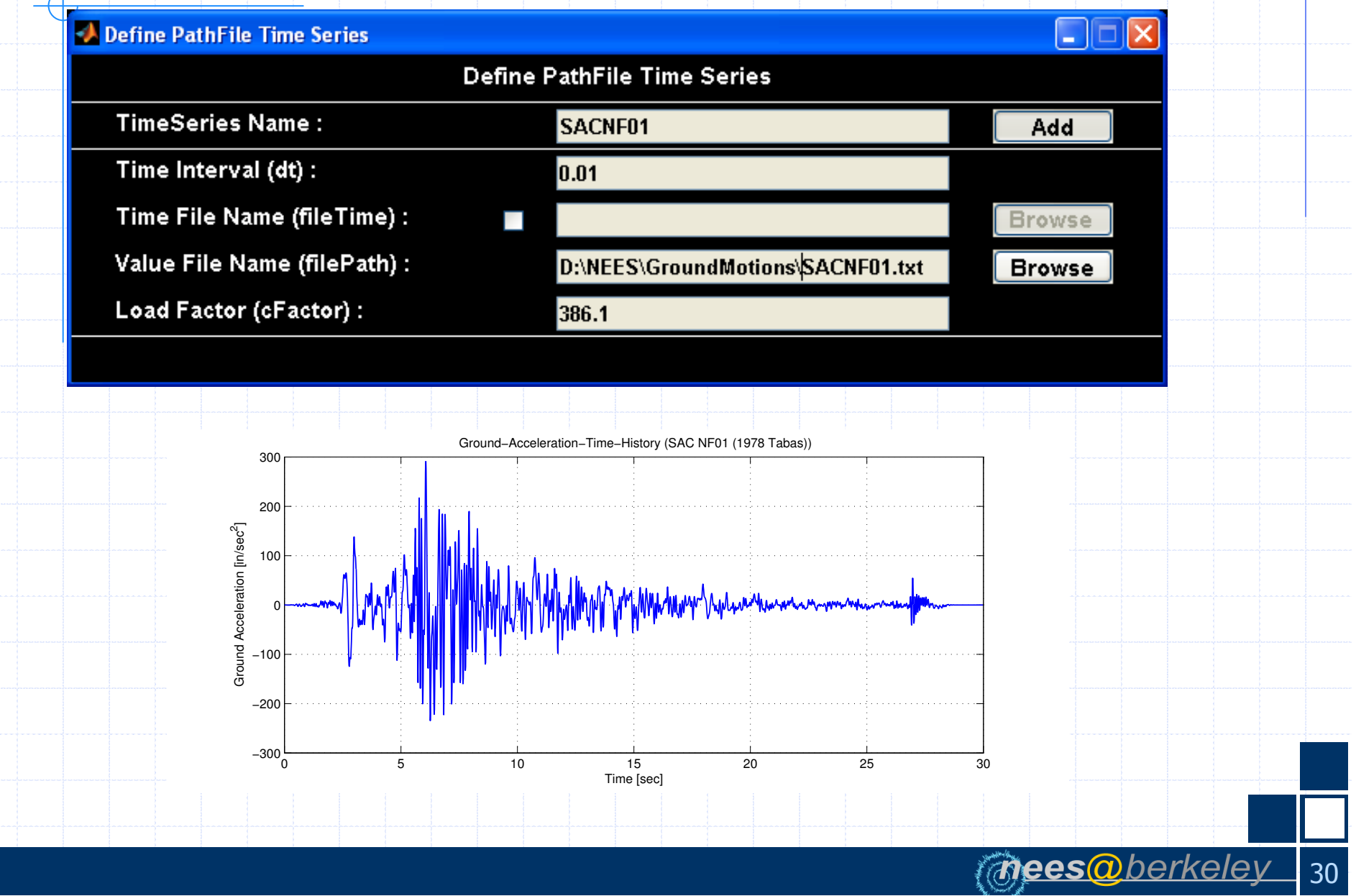

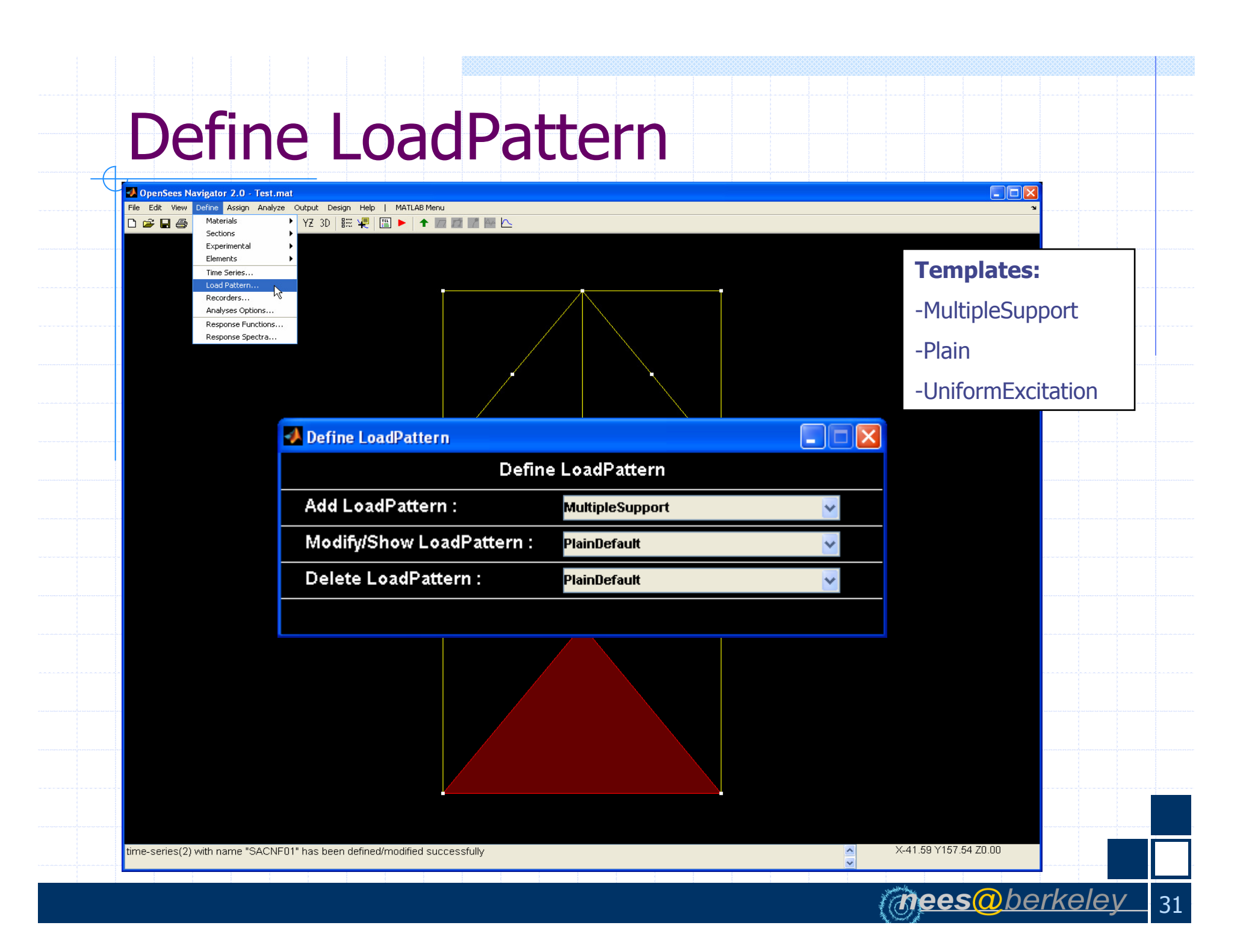

| dd |
|----|
|    |
|    |
|    |
|    |
|    |
|    |
|    |
|    |
|    |
|    |
|    |
|    |
|    |

# **Define Recorder**

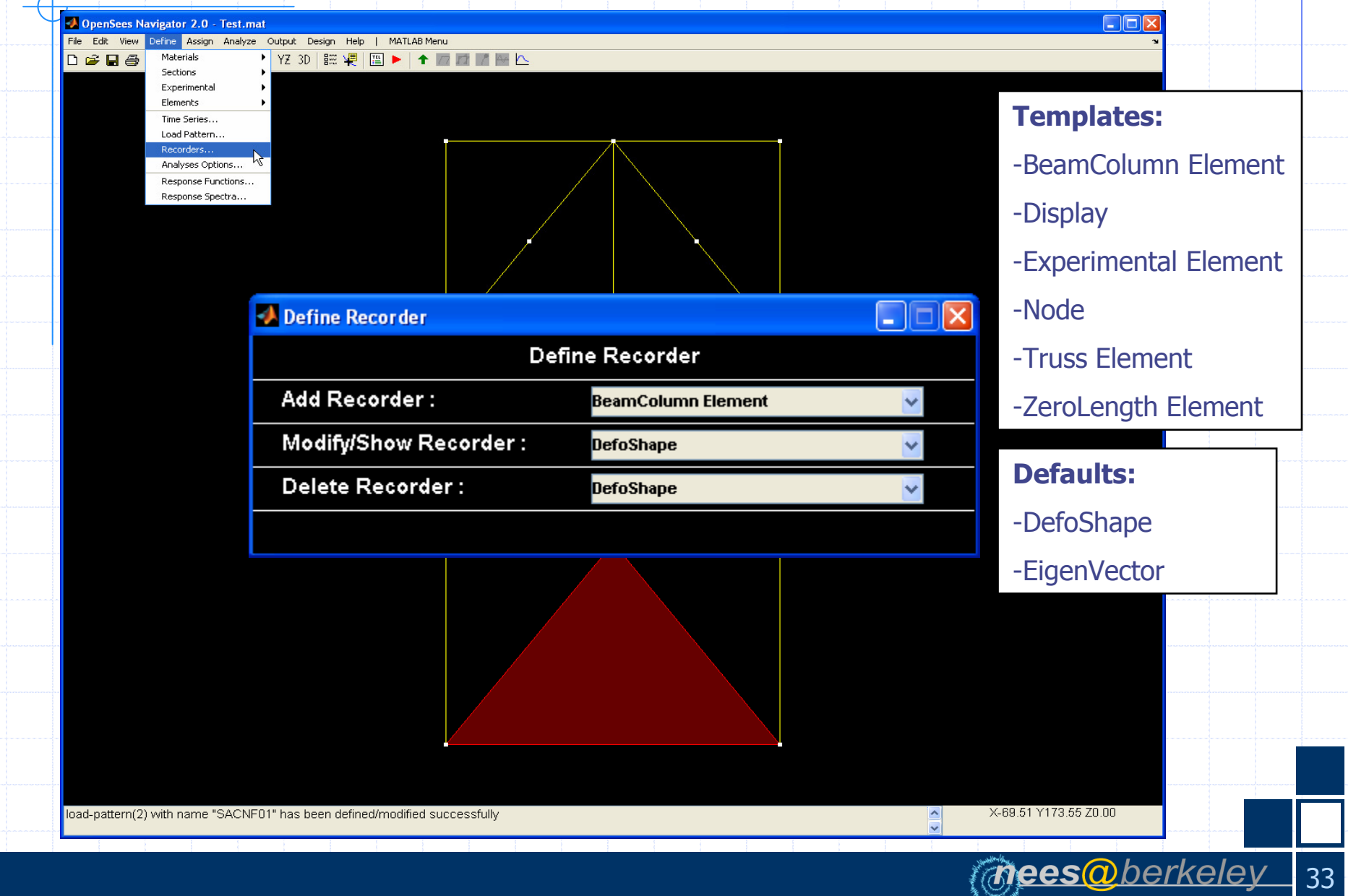

# **Define Node Recorder**

| Define Node Recorder |                                      |                        |
|----------------------|--------------------------------------|------------------------|
|                      | Define Node Recorder                 |                        |
| Recorder Name :      | DefoShape                            | Add                    |
| Node Number(s) :     | all                                  | Envelope               |
| Deformations :       | 🗹 Displacements                      |                        |
|                      | Velocities                           |                        |
|                      | Accelerations                        |                        |
|                      | Incremental Displacements            |                        |
|                      | 📕 Incremental Delta Displacements    |                        |
|                      | Eigenvectors                         |                        |
| Forces :             | Reaction Forces Without Inertia      |                        |
|                      | Reaction Forces Including Inertia    |                        |
|                      | 📕 Unbalanced Loads Without Inertia   |                        |
|                      | 📕 Unbalanced Loads Including Inertia | 1                      |
|                      |                                      |                        |
|                      |                                      |                        |
|                      |                                      |                        |
|                      |                                      |                        |
|                      |                                      |                        |
|                      |                                      | ( <i>Mees@berkeley</i> |

# Define BeamColumn Recorder

| Define BeamColumn Element Recor | ler                          |                  |  |
|---------------------------------|------------------------------|------------------|--|
| Def                             | ne BeamColumn Element Record | der              |  |
| Recorder Name :                 | ElemForces                   | Add              |  |
| Element Number(s) :             | all                          | Envelope         |  |
| Arguments :                     | 🗹 Global Resisting Force     | es               |  |
|                                 | 🗹 Local Resisting Forces     | s                |  |
| Section Response :              | Section                      |                  |  |
| Section Number(s) :             | 15                           |                  |  |
| Arguments :                     | 🗹 Forces 🛛 🗹 De              | formations       |  |
|                                 | Stiffness                    |                  |  |
| Fiber Response :                | Fiber                        |                  |  |
| Arguments :                     | Stress/Strain 0.             | Y-Coor 0. Z-Coor |  |
|                                 |                              |                  |  |
|                                 |                              |                  |  |
|                                 |                              |                  |  |
|                                 |                              |                  |  |
|                                 |                              |                  |  |
|                                 |                              |                  |  |

### **Define Analysis Options**

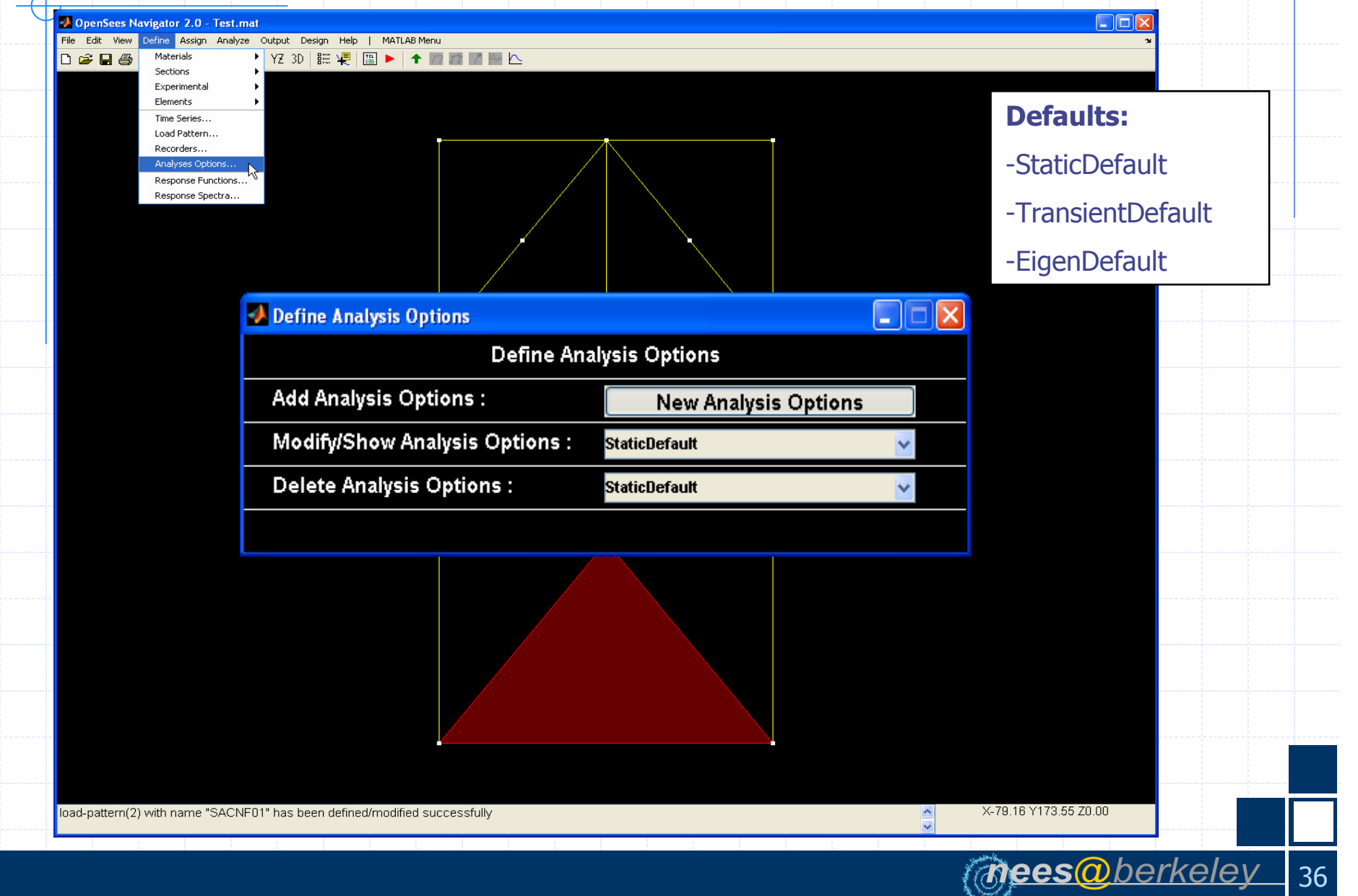

# **Define New Analysis Options**

#### 📣 Define New Analysis Options

ľ

S

С

D

S

| Defin                     | e New Analysis Options       |     |  |
|---------------------------|------------------------------|-----|--|
| nalysis Optn Name :       | AnalysisOptn01               | Add |  |
| nalysis Type :            | Transient 🗾                  |     |  |
| onstraint Handler Type :  | Plain Constraints 🗾          |     |  |
| tegrator Type :           | AlphaOS 🗧 🗾                  |     |  |
| olution Algorithm Type :  | Linear 🔸 💽                   |     |  |
| onvergence Test Type :    | Energy Increment 🗾           |     |  |
| OF Numberer Type :        | Plain 🗾                      |     |  |
| ystem of Equations Type : | BandGeneral 🗾                |     |  |
|                           |                              |     |  |
|                           |                              |     |  |
| Integrator Type:          |                              |     |  |
| For example use AlphaOS   | Method for Hybrid Simulation |     |  |
| Solution Algorithm:       |                              |     |  |

mees@berkeley

37

The AlphaOS Method requires a Linear solution algorithm

#### **Define Response Spectra**

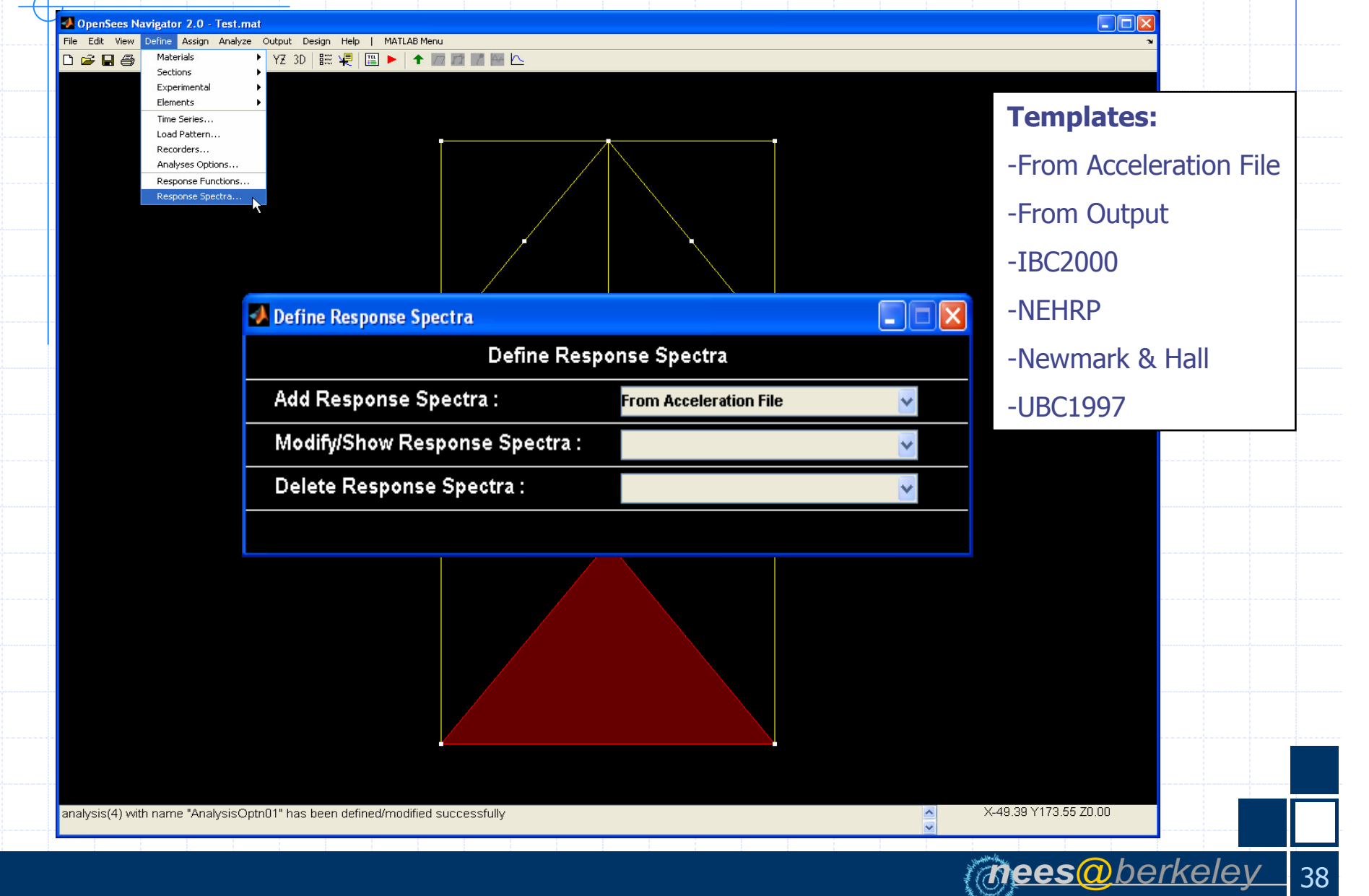

#### **Define From Acceleration File Spectra**

| Define Response Spectra from Acceleration | File     |           |           |                |         |        |
|-------------------------------------------|----------|-----------|-----------|----------------|---------|--------|
| Define Respons                            | se Spect | ra from A | ccelerati | on File        |         |        |
| Response Spectra Name :                   | LA22Y    | Y         |           |                | Add     |        |
| Time Interval (dt) :                      | 0.0081   | 64        |           |                |         |        |
| Acceleration File Name (filePath) :       | Zippe    | rExpHS\G  | roundMoti | ons\la22yy.thf | Browse  |        |
| Load Factor (cFactor) :                   | 386.1    |           |           |                |         |        |
| First Period Value :                      | 0.01     |           |           |                |         |        |
| Last Period Value :                       | 3.0      |           |           |                |         |        |
| Number of Period Values :                 | 1000     |           |           |                |         |        |
| Damping Ratio(s) :                        | 0.02     | 0.05      | 0.1       |                |         |        |
|                                           |          |           |           |                |         |        |
|                                           |          |           |           |                |         |        |
|                                           |          |           |           |                |         |        |
|                                           |          |           |           |                |         |        |
|                                           |          |           |           |                |         |        |
|                                           |          |           |           |                |         |        |
|                                           |          |           |           |                |         |        |
|                                           |          |           |           |                |         |        |
|                                           |          |           |           |                |         |        |
|                                           |          |           |           |                | (mees@b | erkele |

# **Define From Output Spectra**

| Define Response Spectra from Output |                 |               |          | 🛛 🔼     |        |
|-------------------------------------|-----------------|---------------|----------|---------|--------|
| Define                              | Response Specti | a from Output |          |         |        |
| Response Spectra Name :             | FirstFloorS     | ectra         |          | Add     |        |
| Analysis Case :                     | LA22YY          |               | <b>*</b> |         |        |
| Recorder :                          | DefoShape       |               | <b>*</b> |         |        |
| Node Number :                       | 10              |               | *        |         |        |
| Degree of Freedom :                 | 1               |               | *        |         |        |
| First Period Value :                | 0.01            |               |          |         |        |
| Last Period Value :                 | 3.0             |               |          |         |        |
| Number of Period Values :           | 1000            |               |          |         |        |
| Damping Ratio(s) :                  | 0.02 0.0        | 5 0.1         |          |         |        |
|                                     |                 |               |          |         |        |
|                                     |                 |               |          |         |        |
|                                     |                 |               |          |         |        |
|                                     |                 |               |          |         |        |
|                                     |                 |               |          |         |        |
|                                     |                 |               |          |         |        |
|                                     |                 |               |          |         |        |
|                                     |                 |               |          |         |        |
|                                     |                 |               |          | meesmbe | rkelev |

# Assign Menu

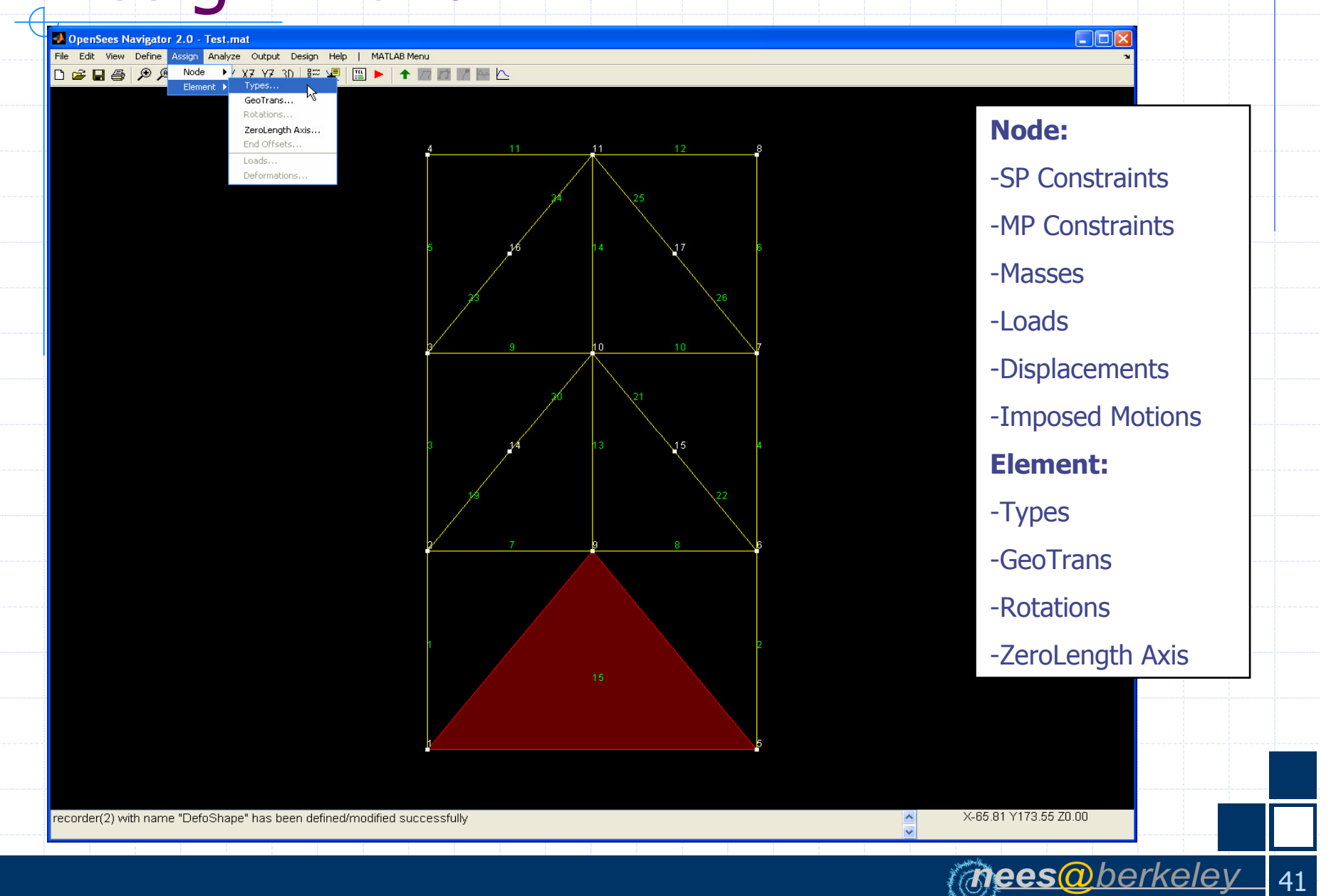

# Assign Menu

| 🛃 Assign Nodal Masses          |                  |        |         |
|--------------------------------|------------------|--------|---------|
| Ass                            | ign Nodal Masses |        |         |
| Replace/Add/Delete Masses :    | Replace Add      | Delete | Display |
| Node Number(s) :               | 2356             |        | Select  |
| Mass X-dir :                   | 0.5              |        |         |
| Mass Y-dir :                   | 0.5              |        |         |
| Mass Moment of Inertia Z-dir : | 0.               |        |         |
|                                |                  |        |         |

| A Select Nodes |        |       |        |  |
|----------------|--------|-------|--------|--|
|                | Select | lodes |        |  |
| X-Coordinate : | 240    |       | Select |  |
| Y-Coordinate : |        |       |        |  |
|                |        |       |        |  |

| Ass                                      | ign Element Types           |         |
|------------------------------------------|-----------------------------|---------|
| Assign Element Types :                   | Assign                      | Display |
| Element Number(s) :                      | 17:24                       | Select  |
| Element Type :                           | Brace                       |         |
|                                          |                             |         |
| Assign Element Geometric Transformations |                             |         |
| Assign Elemen                            | t Geometric Transformations |         |
| Assign Geometric Transformations :       | Assign                      | Display |
| Element Number(s) :                      | 17:24                       | Select  |
| Geometric Transformation :               | Corotational                |         |

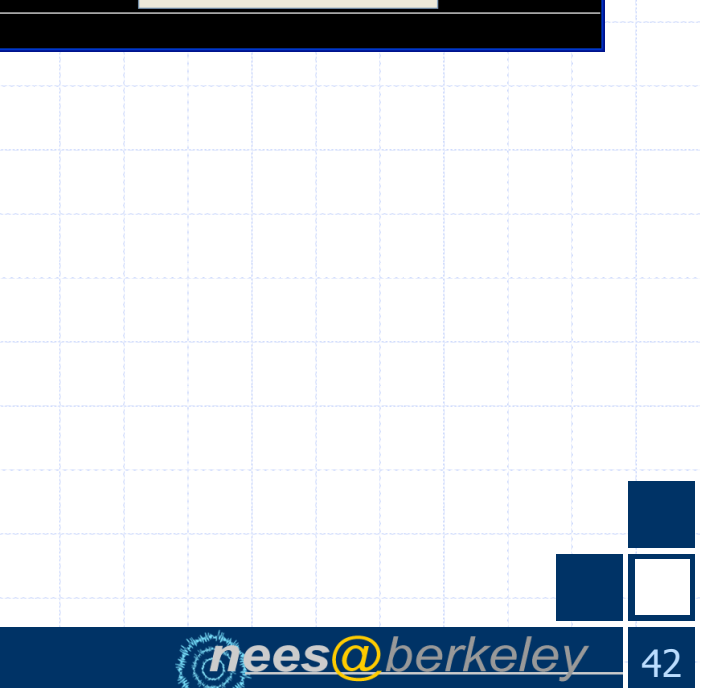

# **Assigned Properties**

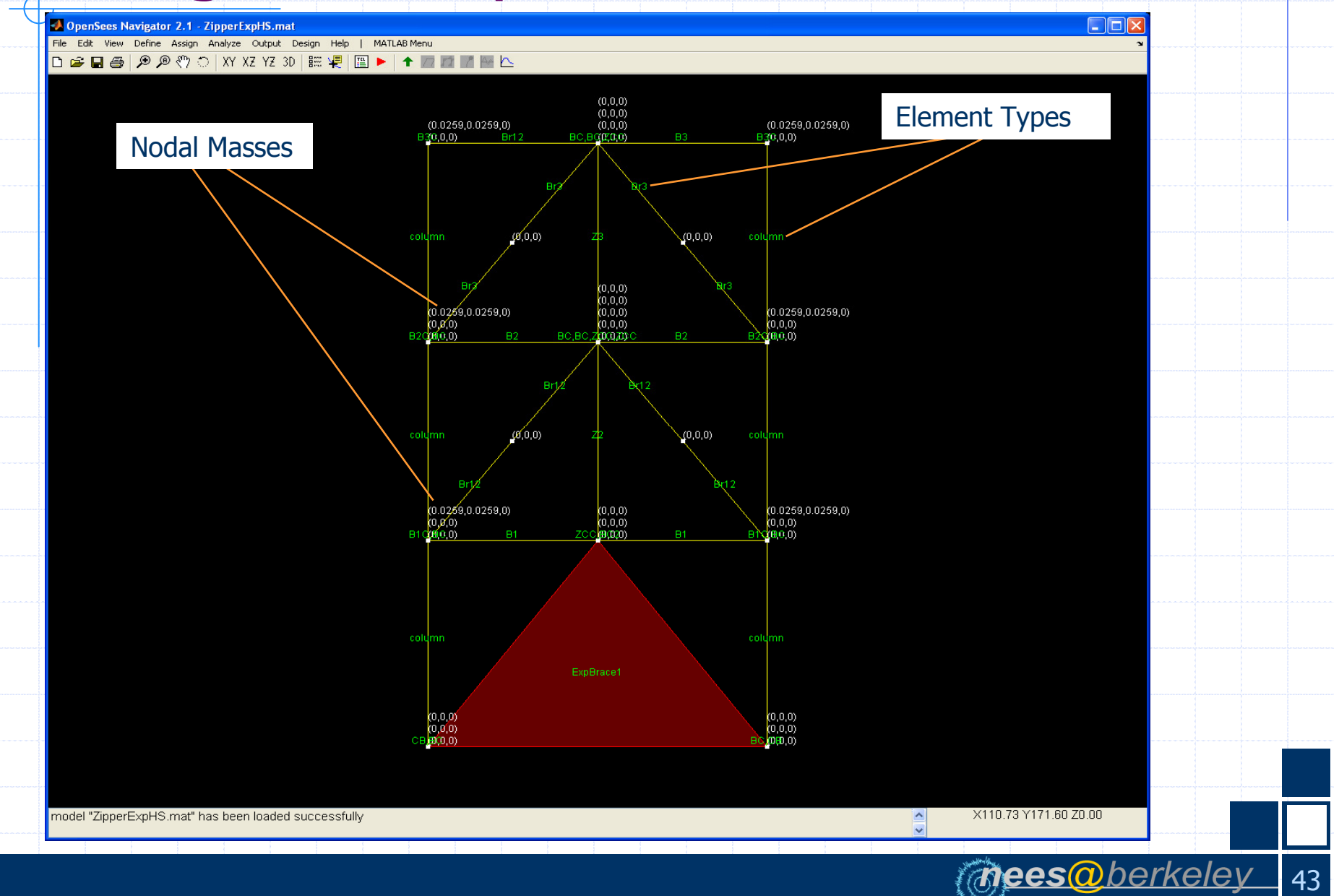

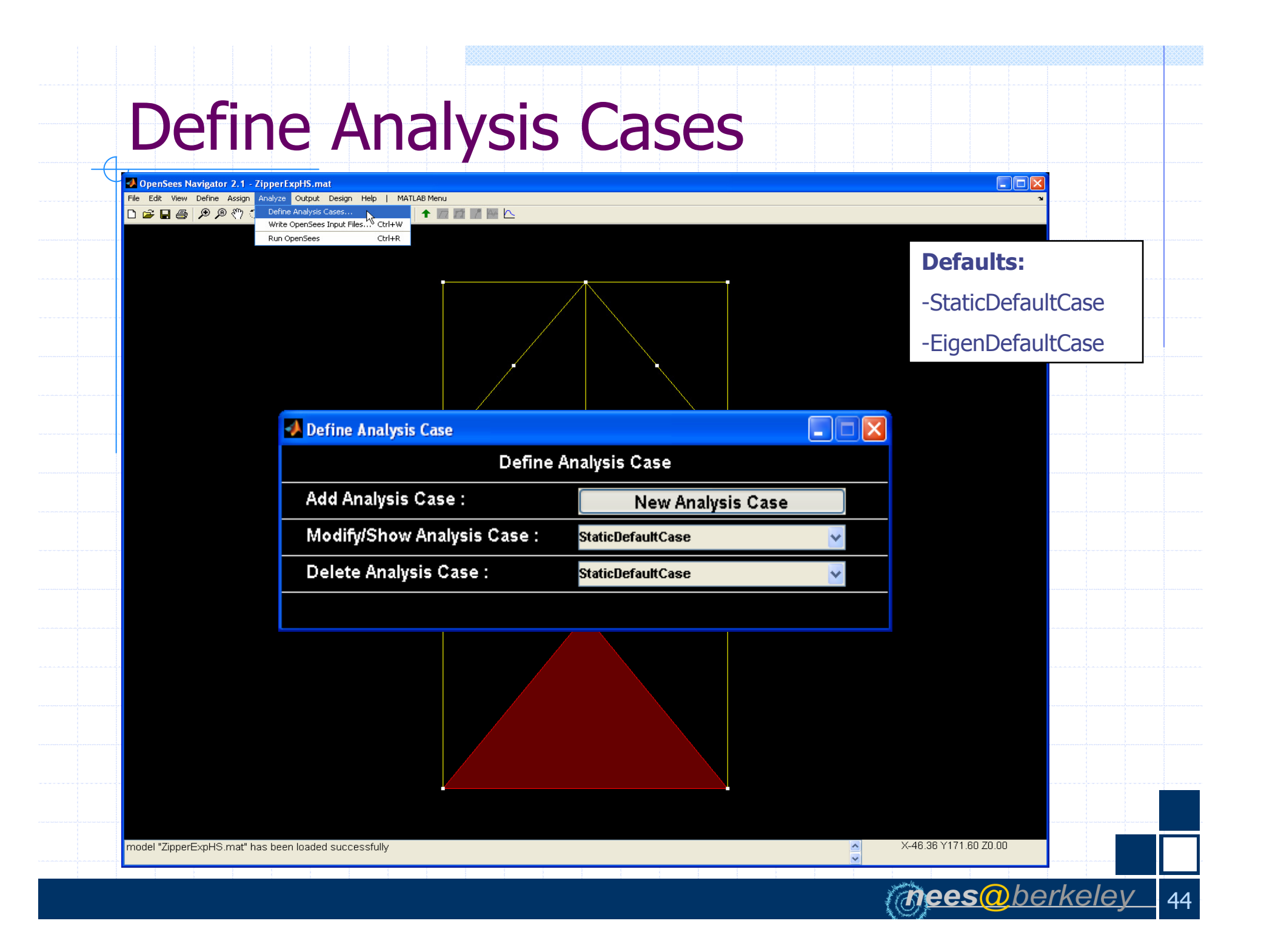

# **Define New Analysis Case**

| Define New Analysis Case            |                          |                      |
|-------------------------------------|--------------------------|----------------------|
| Defin                               | e New Analysis Case      |                      |
| Analysis Case Name :                | EigenAfterEQ             | Add                  |
| Load Pattern Name(s) :              | LA22YY<br>LA22YY5nercent | <ul> <li></li> </ul> |
|                                     | None                     | ✓                    |
| Recorder Name(s) :                  | ElemForce                | <u> </u>             |
|                                     | EigenVector<br>None      |                      |
| Analysis Options Name :             | EigenAnalysis            | Ŧ                    |
| User Defined Analysis Script :      | None                     | Browse               |
| Start from Previous Analysis Case : | LA22YY                   | Ŧ                    |
| Num of Eigenvalues (numEigVal) :    | 5                        |                      |
| Analysis Type (typeEig) :           | generalized              | Ŧ                    |
|                                     |                          |                      |

For Example: / Periods and Mode Shapes after Time-History Analysis

nees@berkelev

45

| OpenSees Navigator 2.1 - ZipperExpHS.mat     File Edit View Define Assign Analyze Output Design     New Model from Template Ctrl+N Y Y7 Y7 3D 8:::         |                                                                 |
|----------------------------------------------------------------------------------------------------|-----------------------------------------------------------------|
| Open Model from File Ctrl+O<br>Close Model<br>Save Model Ctrl+S<br>Save Model As<br>Set OpenSees.exe Path<br>Page Setup                                    | Steps:<br>1. Set OpenSees eve Path (peeds to be done only once) |
| Print Preview       Print Preview       Print Preview       1 ZipperExpH5.mat       2 Test.mat       3 Test.mat       4 tenpozan.tcl       Quit     Ctrl+Q |                                                                 |
|                                                                                                    |                                                                 |
|                                                                                                    |                                                                 |

| OpenSees Navigator 2.1 - ZipperExpHS.ma     | Opense                                 | :5                                       |                |                       |  |
|---------------------------------------------|----------------------------------------|------------------------------------------|----------------|-----------------------|--|
| File Edit View Define Assign Analyze Output | Design Help   MATLAB Menu              | s:<br>ite OpenSees Input F<br>n OpenSees | iles (writes T | °CL files)            |  |
|                                             | running OpenSees analysis, please wait | OK                                       |                |                       |  |
| recorder(5) with name "EigenVector" has be  | een defined/modified successfully      |                                          |                | X-45.55 Y171.80 Z0.00 |  |

# Post-Processing: Output

| OpenSees Navigator 2.1 - Zippe     File Edit View Define Assign Analy: | rExpHS.mat                                  |                                |                       |
|------------------------------------------------------------------------|---------------------------------------------|--------------------------------|-----------------------|
| 다. : : : : : : : : : : : : : : : : : : :                               | XZ YZ 3D   🚟 🐙   🔚 🕨   🛨 🥅 🖬 🖉 🗠            |                                |                       |
|                                                                        |                                             | First:                         |                       |
|                                                                        |                                             | Load OpenSees Results into Mat | lab                   |
|                                                                        |                                             |                                |                       |
|                                                                        | Joad OpenSees Results                       |                                |                       |
|                                                                        | Lo                                          | ad OpenSees Results            |                       |
|                                                                        | Select Analysis Case(s) :                   | EigenDefaultCase Coad          |                       |
|                                                                        |                                             | ×                              |                       |
|                                                                        |                                             |                                |                       |
|                                                                        |                                             |                                |                       |
|                                                                        |                                             |                                |                       |
|                                                                        |                                             |                                |                       |
|                                                                        |                                             |                                |                       |
|                                                                        |                                             |                                |                       |
| recorder(5) with name "EigenVec                                        | tor" has been defined/modified successfully | < × ×                          | X-45.55 Y171.80 Z0.00 |
|                                                                        |                                             |                                | . va. le              |

# Post-Processing: Output

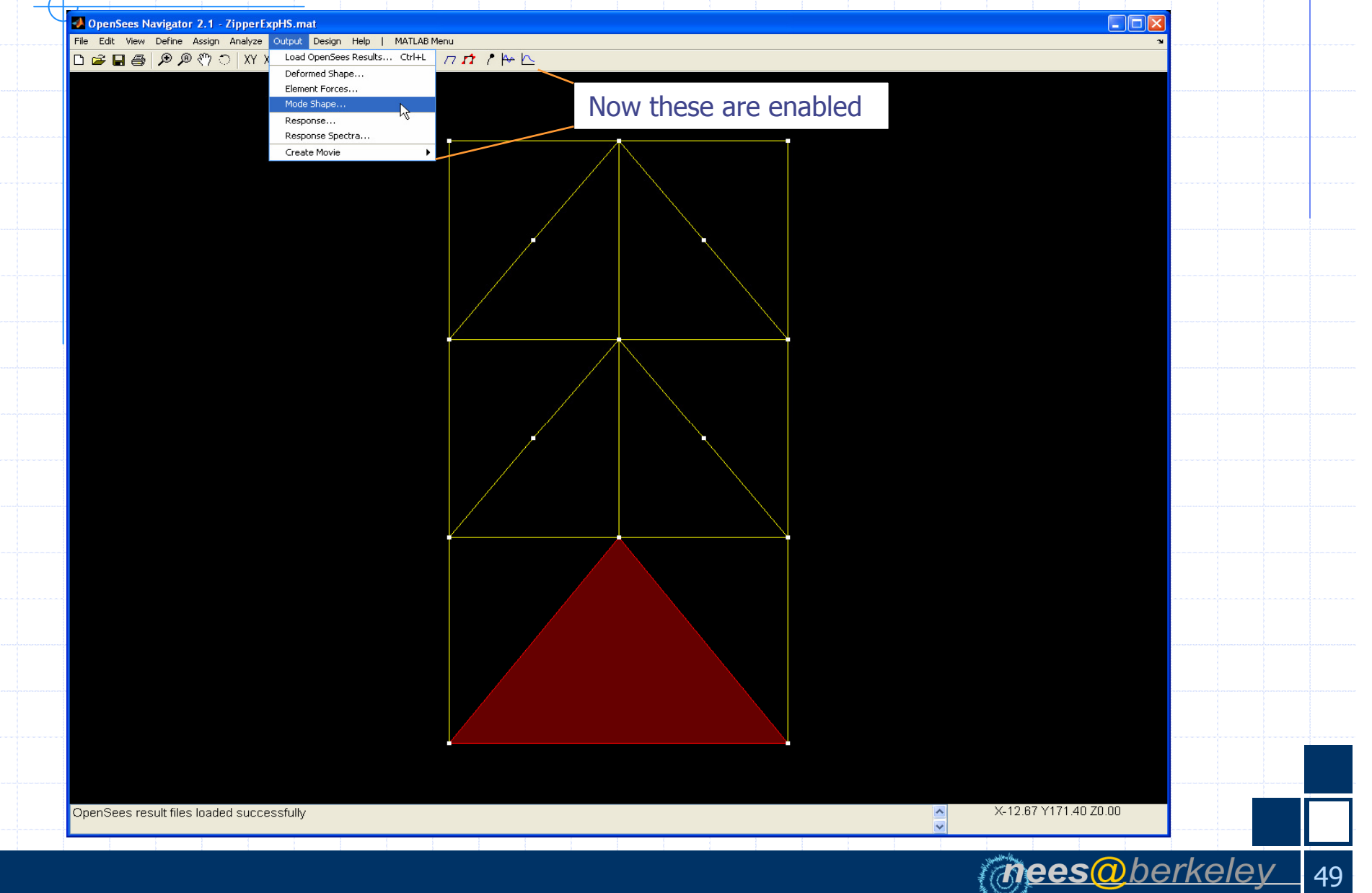

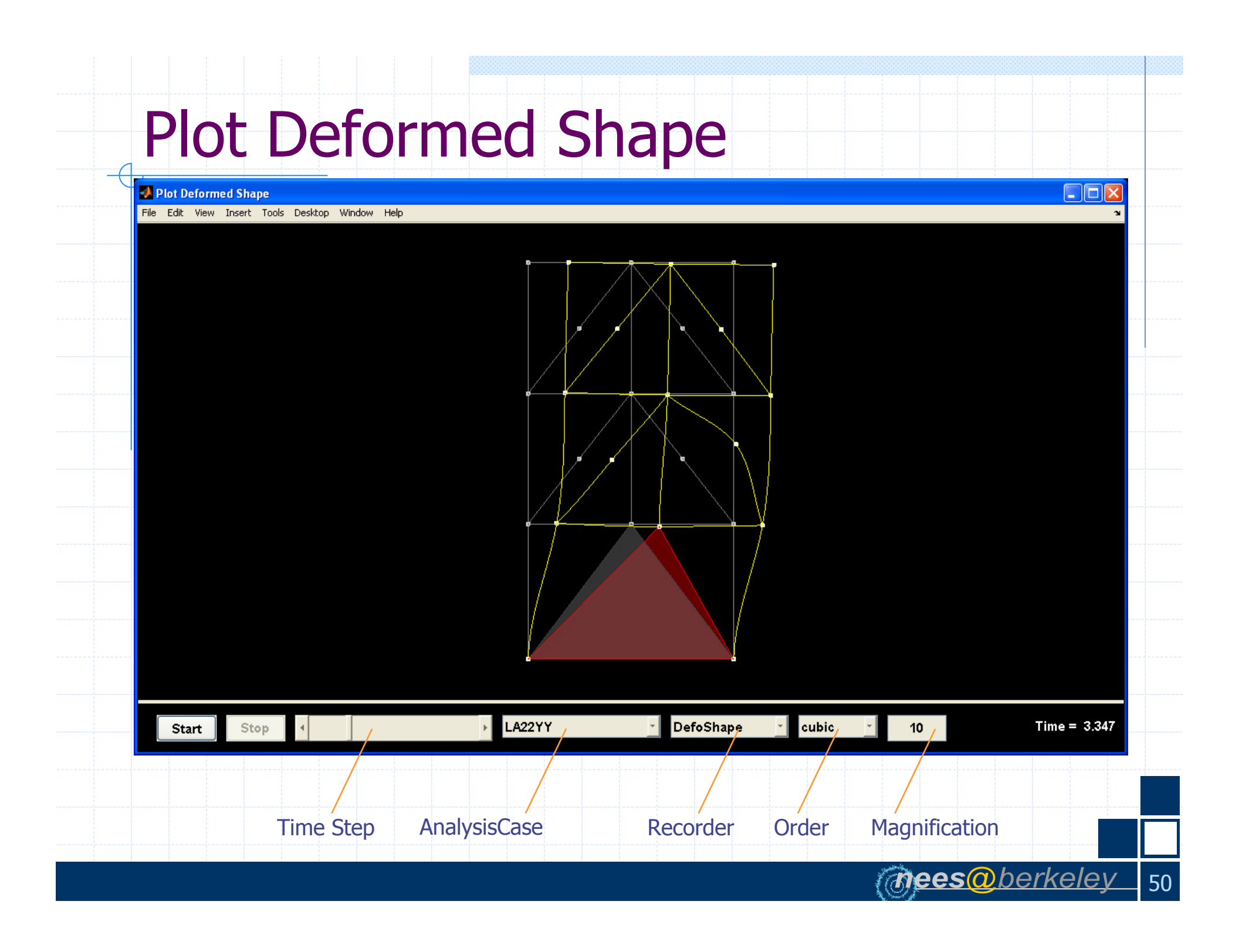

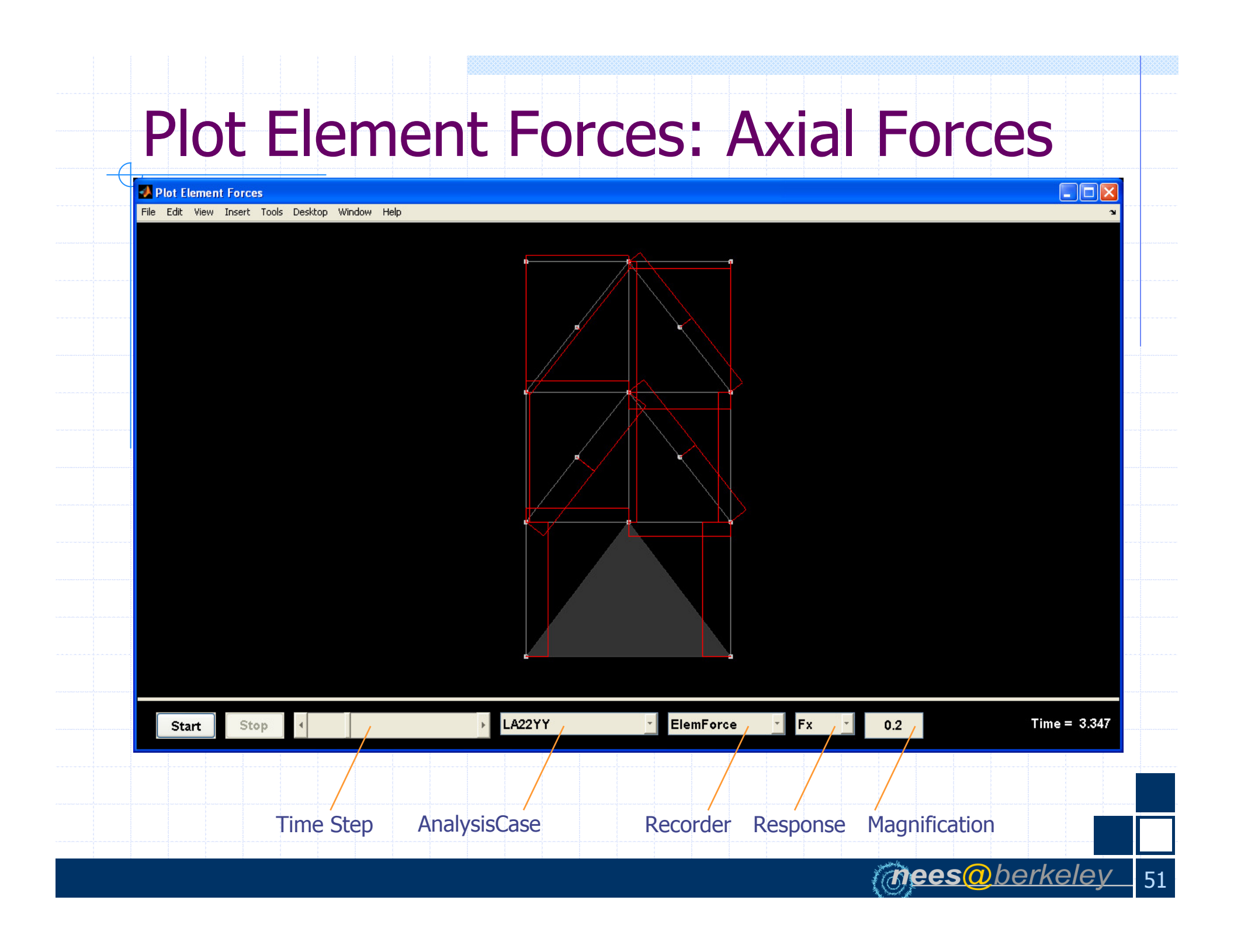

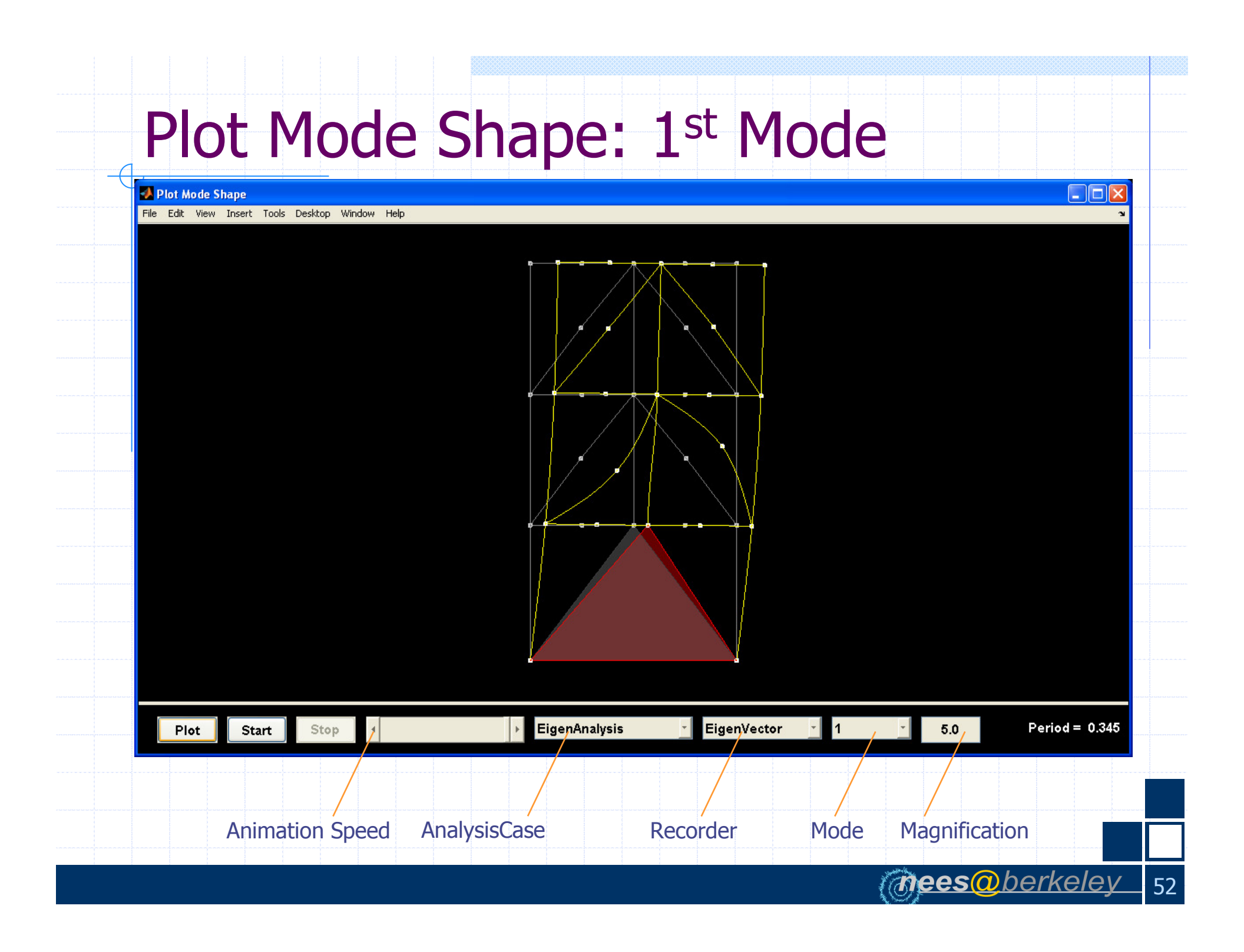

### **Plot Response**

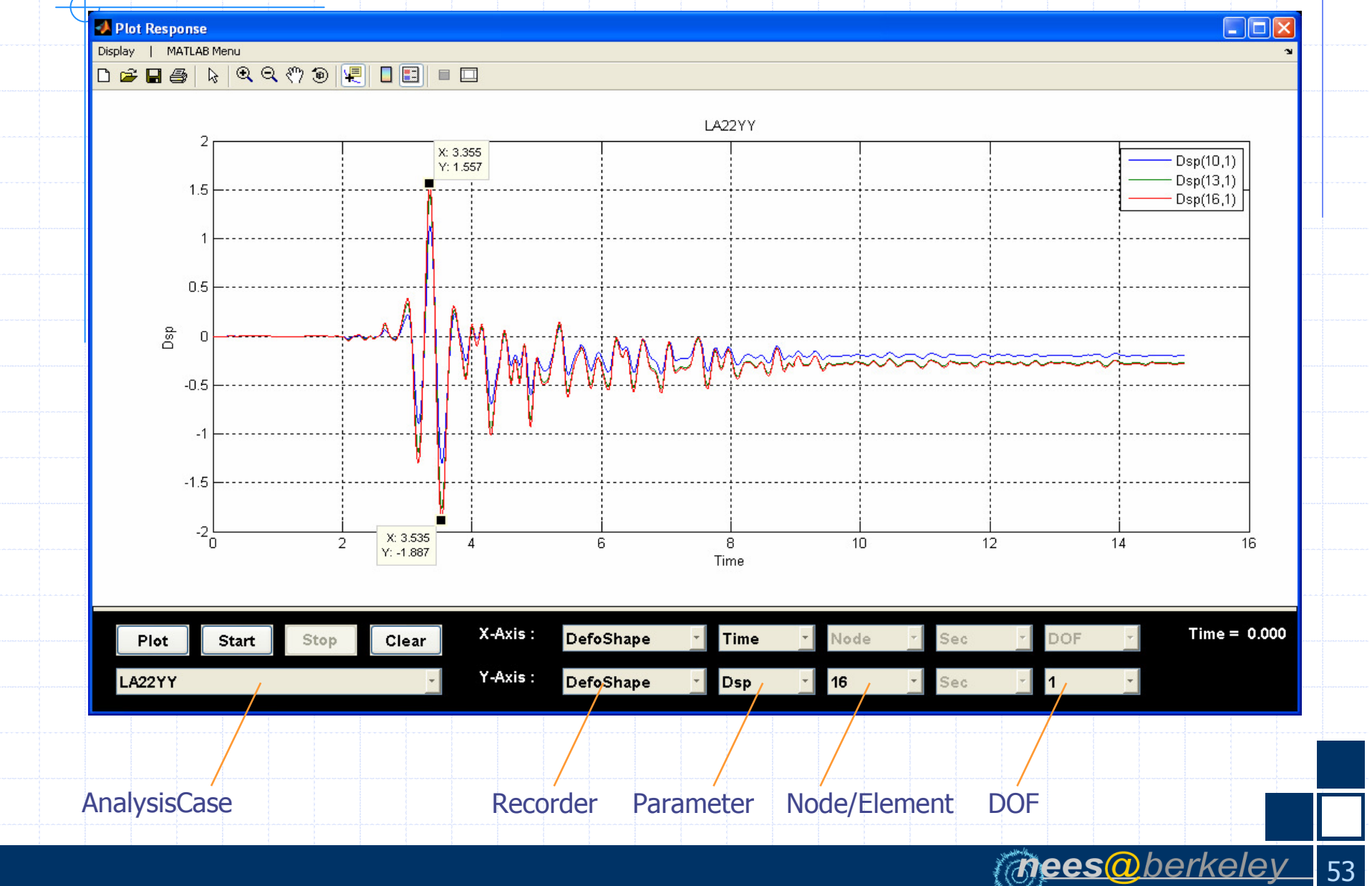

# Plot Response Spectra

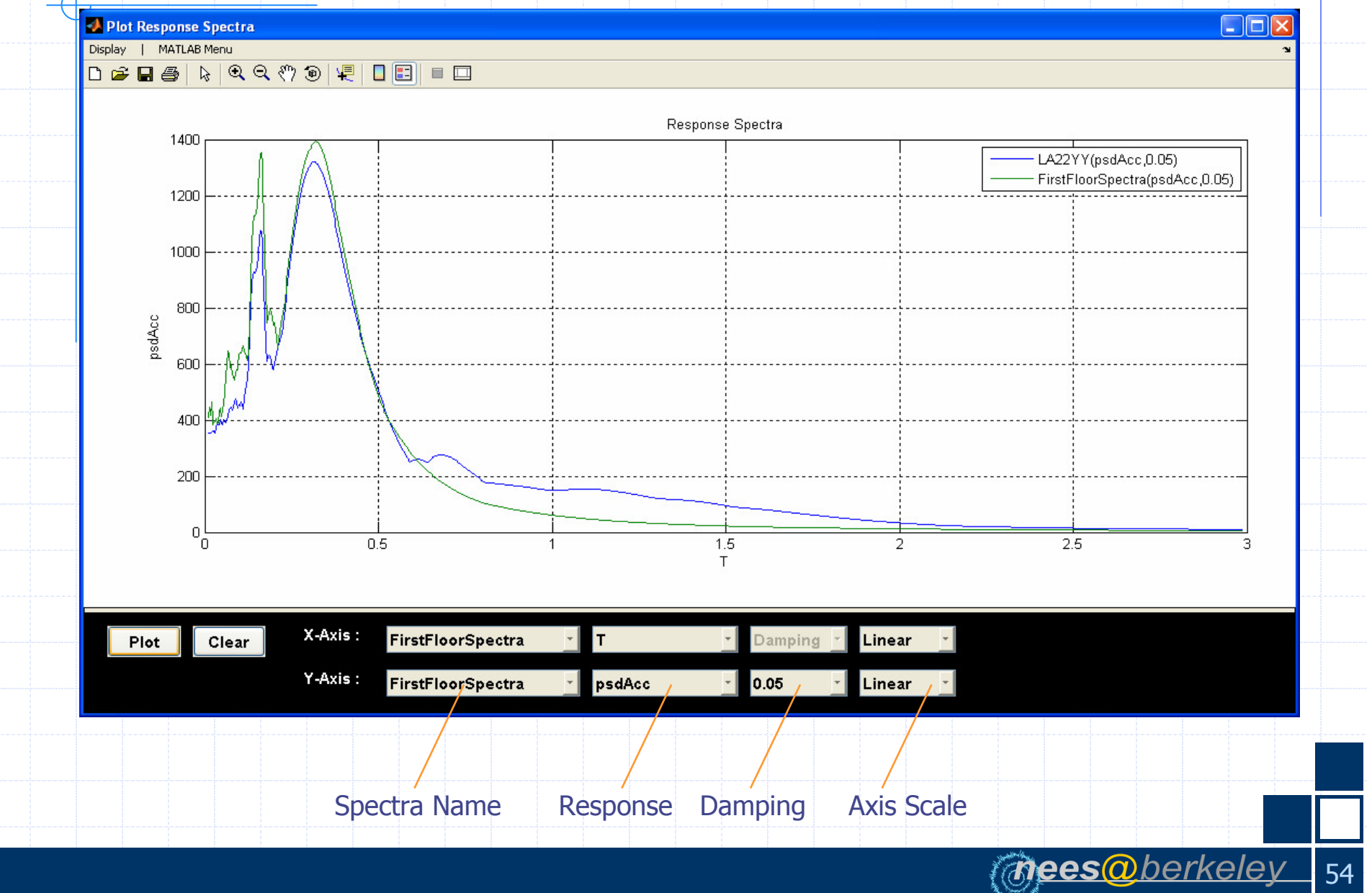

# AISC Design Toolbox

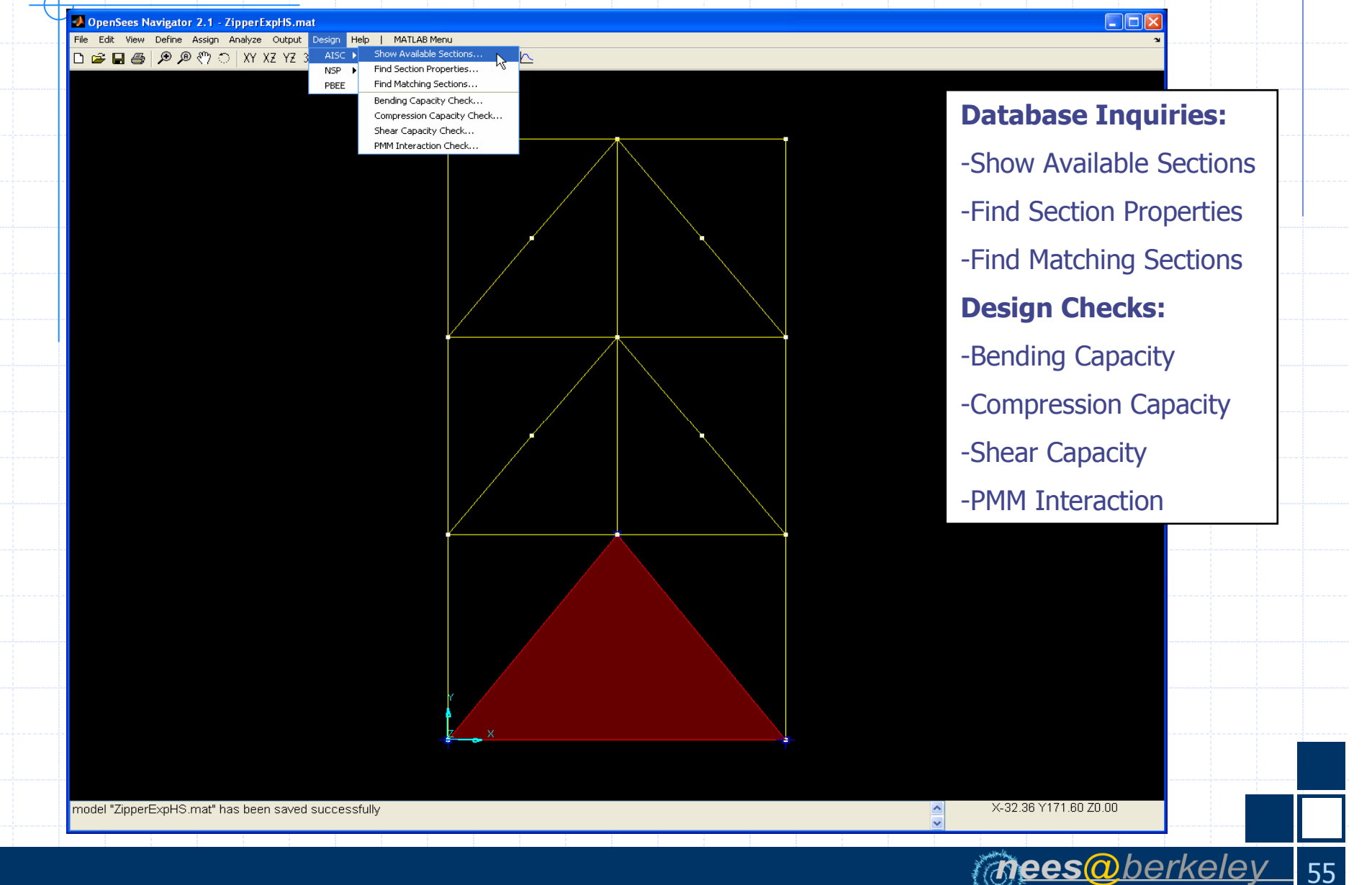

# AISC Toolbox: Find Section Prop.

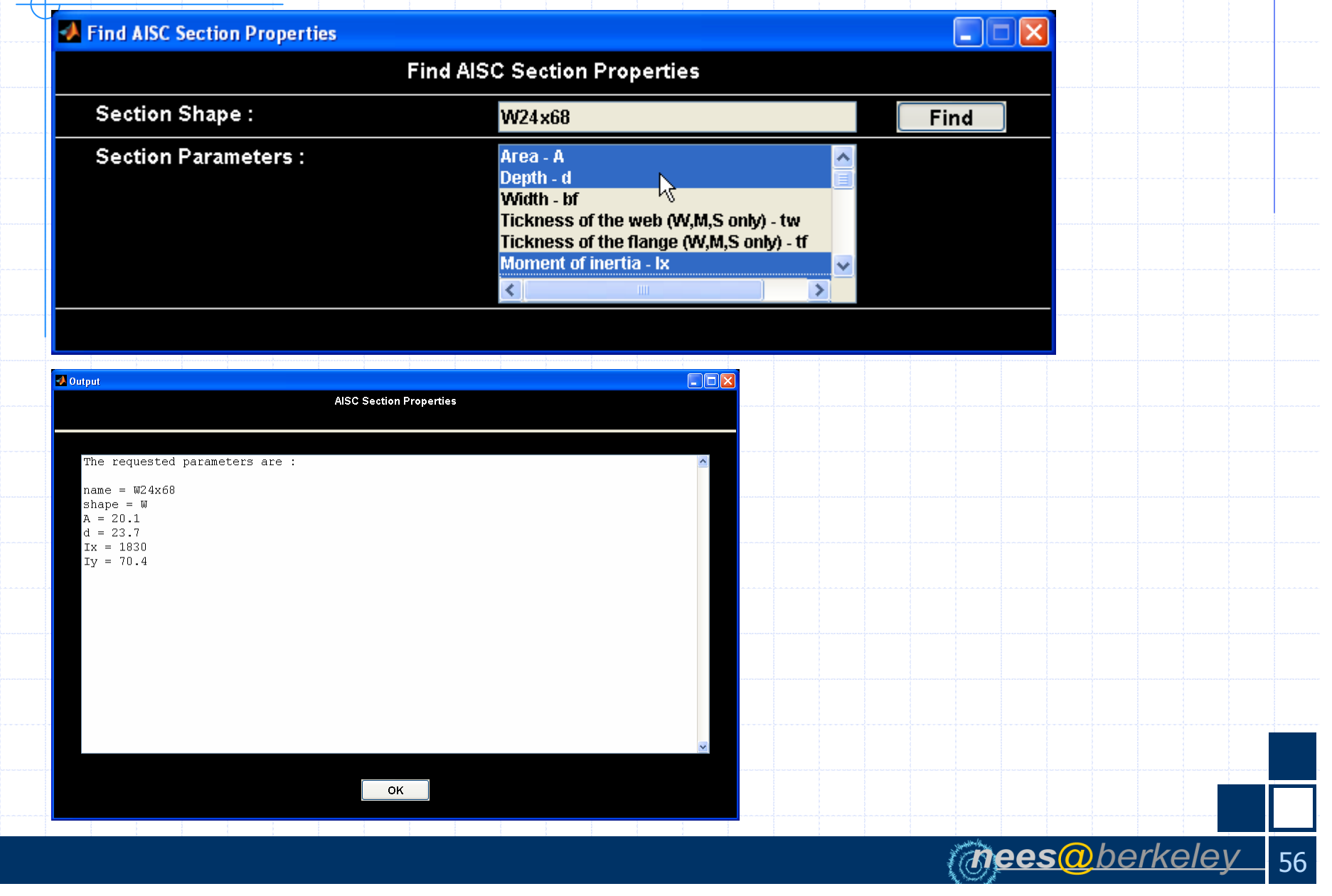

# AISC Toolbox: Find Matching Sec.

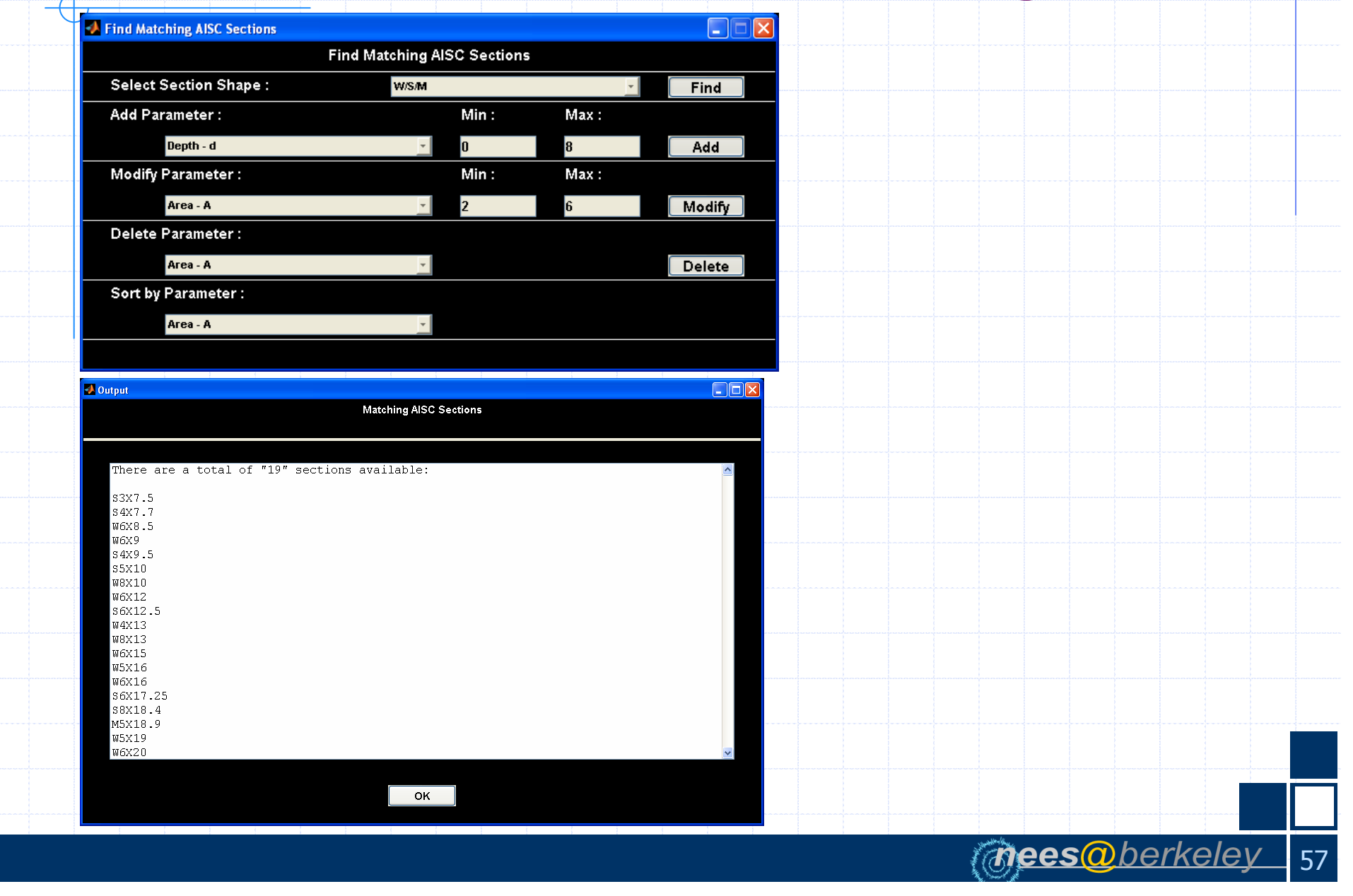

# AISC Toolbox: Bending Capacity

mees@berkelev

58

| AISC Bending Capacity       |                                          |           |
|-----------------------------|------------------------------------------|-----------|
| Bending                     | Capacity of AISC Section                 |           |
| Section Shape :             | W24x68                                   | Calculate |
| Unbraced Length (Lb) :      | 40                                       | [in]      |
| Bending Coefficient (Cb) :  | 1                                        | Θ         |
| Yield Stress (Fy) :         | 50                                       | [ksi]     |
| Modulus of Elasticity (E) : | 29000                                    | [ksi]     |
| Direction :                 | strong                                   | Ŧ         |
|                             | al la substanti la des Alconstitui d'880 |           |

Note: The AISC Bending Capacity check is only applied to AISC rolled W/S/M/HSS sections.

🛃 Output AISC Bending Capacity Bending capacity for section W24x68 : With Lb = 120 in Cb = 1Fy = 50 ksiE = 29000 ksi phi = 0.9Mp = 8850Mr = 6160Lp = 79.2626 Lr = 208.7244Flange Compactness = Compact Web\_Compactness = Compact Capacity = 7203.19FailureMode = Lateral torsional buckling ок

#### **AISC Toolbox: Compression Capacity**

| AISC Compression Capacity     |                               |                                |
|-------------------------------|-------------------------------|--------------------------------|
| Compr                         | ession Capacity of AISC Sect  | ion                            |
| Section Shape :               | W14x68                        | Calculate                      |
| Effective Length (kLx) :      | 144                           | [in]                           |
| Effective Length (kLy) :      | 144                           | [in]                           |
| Yield Stress (Fy) :           | 50                            | [ksi]                          |
| Modulus of Elasticity (E) :   | 29000                         | [ksi]                          |
| Note: The AISC Compression Ca | acity check only applied to A | ISC rolled W/S/M/HSS sections. |

 Image: State of the section W14x68 :

 State of the section W14x68 :

 State of the section W14x68 :

 State of the section W14x68 :

 State of the section W14x68 :

 State of the section W14x68 :

 State of the section W14x68 :

 State of the section W14x68 :

 State of the section W14x68 :

 State of the section W14x68 :

 State of the section W14x68 :

 State of the section W14x68 :

 State of the section W14x68 :

 State of the section W14x68 :

 State of the section W14x68 :

 State of the section W14x68 :

 State of the section W14x68 :

 State of the section W14x68 :

 State of the section W14x68 :

 State of the section W14x68 :

 State of the section W14x68 :

 State of the section W14x68 :

 State of the section W14x68 :

 State of the section W14x68 :

 State of the section W14x68 :

 State of the section W14x68 :

 State of the section W14x68 :

 State of the section W14x68 :

 State of the section W14x68 :

 State of the section W14x68 :

 State of the section W14x68 :

 State of the section W14

# **AISC Toolbox: Shear Capacity**

| 📣 AISC Shear Capacity                  |                                           |           |
|----------------------------------------|-------------------------------------------|-----------|
| Shear C                                | Capacity of AISC Section                  |           |
| Section Shape :                        | W24x68                                    | Calculate |
| Distance between Stiffeners (a) :      | 24                                        | [in]      |
| Yield Stress (Fy) :                    | 50                                        | [ksi]     |
| Modulus of Elasticity (E) :            | 29000                                     | [ksi]     |
| Neter The Alco Observation states have | in an hanneling the ALCO will all WICH as |           |

Note: The AISC Shear Capacity check is only applied to AISC rolled W/S/M sections.

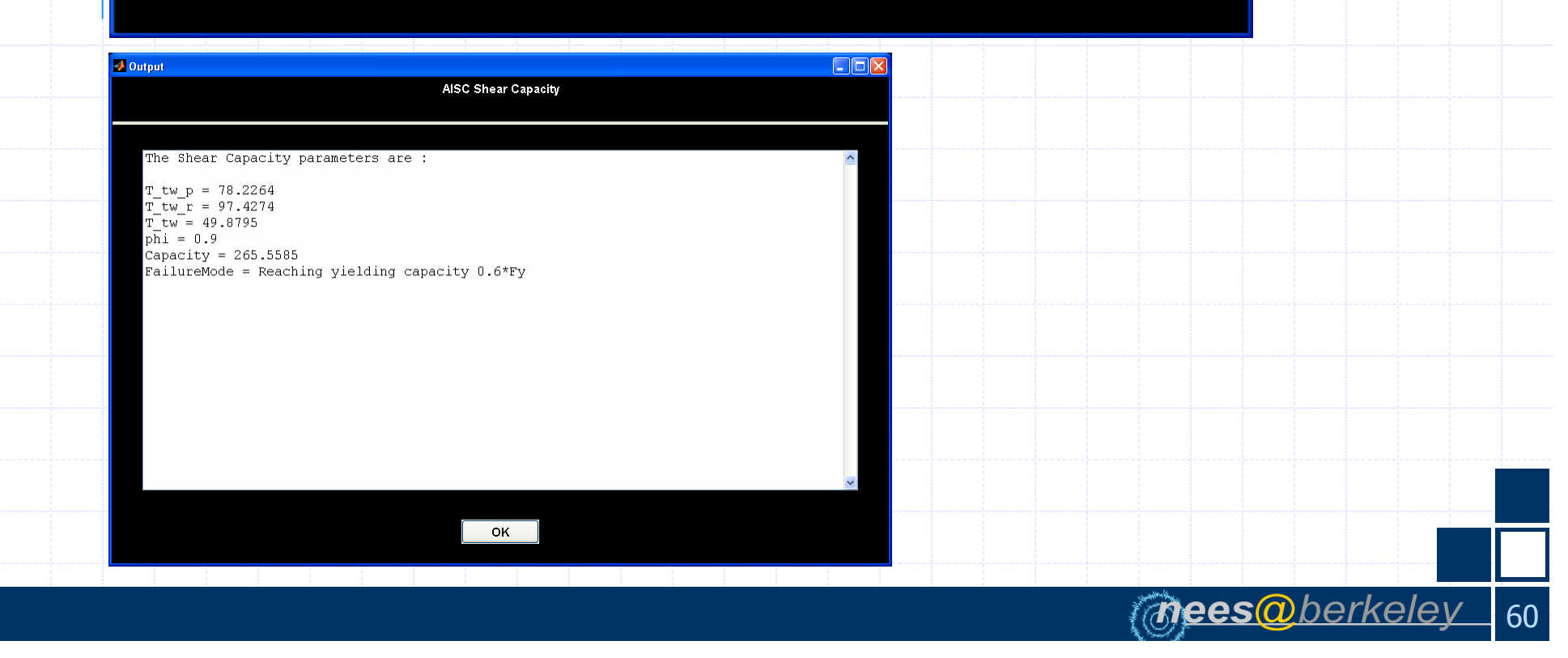

# AISC Toolbox: PMM Interaction

| AISC PMM Interaction Check           |                                         |             |
|--------------------------------------|-----------------------------------------|-------------|
| PMM Interac                          | tion Check of AISC Section              |             |
| Section Shape :                      | W24x68                                  | Calculate   |
| Yield Stress (Fy) :                  | 50                                      | [ksi]       |
| Modulus of Elasticity (E) :          | 29000                                   | [ksi]       |
| Demand :                             |                                         |             |
| Applied Axial Force (Pu) :           |                                         | [kips]      |
| Applied Moment about X axis (Mux) :  |                                         | [kips - in] |
| Applied Moment about Y axis (Muy) :  |                                         | [kips - in] |
| Compression :                        |                                         |             |
| Effective Length (kLx) :             |                                         | [in]        |
| Effective Length (kLy) :             |                                         | [in]        |
| Bending :                            |                                         |             |
| Unbraced Length (Lb) :               |                                         | [in]        |
| Bending Coefficient (Cb) :           | 1                                       | E           |
| Note: The AISC P-M interaction check | is only applied to AISC rolled W/S/M/HS | S sections. |
|                                      |                                         |             |
|                                      |                                         |             |

mees@berkeley 61

# Summary

#### OpenSees Navigator provides

- Flexible and user friendly graphical user-interface
- Easy way to study material, section, element or system behavior
- Hybrid Simulation interface
- Many built in post processing toolboxes
- Great tool to visualize structural behavior
- Response Spectra generation
- Graphical user interface for AISC steel manual
- Design toolboxes

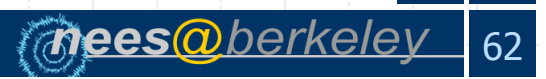

# Website: Home

4

#### **OPENSEES NAVIGATOR**

| Home>         | Search                                                                                                    |
|---------------|----------------------------------------------------------------------------------------------------|
| Introduction  |                                                                                                    |
| Manuals       | Dear OpenSees Navigator users,                                                                                                    |
| Tutorials     | Thanks for your interest in OpenSees Navigator. This program is intended to be self-explanatory,                                                                                                    |
| Presentations | nevertheless a basic user manual will be added to the website shortly. We are very happy to have the<br>opportunity to distribute this software for OpenSees Navigator users. We encourage everyone to try out |
| Discussion    | all of the functions of the program and send us criticism, corrections or suggestions to improve future                                                                                                    |
| Updates       | versions we also encourage users to e-mail us at entre and easistic remember group intervention of<br>vangtony2004@gmail.com so that we can add the e-mail addresses to the OpenSees Navigator user            |
| Downloads     | list. We will use such list to contact everyone about new releases or major updates. we will try our best to improve the next release.                                                                         |
| Links         | Thank you.                                                                                                    |
|               | Please feel free to visit our websites to discover in what other fun research we are involved:                                                                                                    |
|               | Andreas Schellenberg & <u>Tony Yang</u>                                                                                                    |
|               |                                                                                                    |
|               |                                                                                                    |
|               |                                                                                                    |
|               |                                                                                                    |
|               |                                                                                                    |
|               |                                                                                                    |

mees@berkeley

63

# Website: Downloads

#### **OPENSEES NAVIGATOR**

| MCRInstaller.exe       Installation Instructions:         OpenSeesNavigator.zip       I. Download the two files on the left.         1. Download the two files on the left.       Install the Matlab component runtime libraries by executing MCRInstaller.exe and following the on screen instructions (this has only to be done once).         3. Extract OpenSeesNavigator.zip in any folder of your choice and then execute OpenSeesNavigator.exe.       OpenSeesNavigator.exe         4. If you like you can create a shortcut to OpenSeesNavigator.exe on your Desktop.       I. If you like you can create a shortcut to OpenSeesNavigator.exe on your Desktop. | MCRInstaller.exe       Installation Instructions:       Imstallation Instructions:         1       Download the two files on the left.       Imstallation Instructions (files on screen instructions (files has only to be done once).         3       Extract OpenSeesNavigator zip       Imstallation Instructions (files on the left.)         4       If you like you can create a shortcut to OpenSeesNavigator exe on your Desktop.                                                                                            | Home> Downloads> Stand-A |                                                                                                    |  |
|----------------------------------------------------------------------------------------------------|----------------------------------------------------------------------------------------------------|--------------------------|----------------------------------------------------------------------------------------------------|--|
| OpenSeesNavigator.zip       Installation Instructions:         1. Download the two files on the left.       1. Download the Matlab component runtime libraries by executing MCRInstaller.exe and following the on screen instructions (this has only to be done once).       3. Extract OpenSeesNavigator.zip in any folder of your choice and then execute OpenSeesNavigator.exe.         4. If you like you can create a shortcut to OpenSeesNavigator.exe on your Desktop.       4. If you like you can create a shortcut to OpenSeesNavigator.exe on your Desktop.                                                                                                 | OpenSeesNavigator zip       Installation Instructions:         1. Download the two files on the left.       1. Download the two files on the left.         2. Install the Matlab component runtime libraries by executing MCRInstaller.exe and following the on screen instructions (this has only to be done once).       3. Extract OpenSeesNavigator.zip in any folder of your choice and then execute OpenSeesNavigator.exe.         4. If you like you can create a shortcut to OpenSeesNavigator.exe on your Desktop.       1. | MCRInstaller.exe         |                                                                                                    |  |
|                                                                                                    |                                                                                                    | OpenSeesNavigator.zip    | Installation Instructions:         1. Download the two files on the left.         2. Install the Matlab component runtime libraries by executing MCRInstaller.exe and following the on screen instructions (this has only to be done once).         3. Extract OpenSeesNavigator.zip in any folder of your choice and then execute OpenSeesNavigator.exe.         4. If you like you can create a shortcut to OpenSeesNavigator.exe on your Desktop. |  |

74

#### Thank you!

OpenSees Navigator 2.0 is available at <a href="http://peer.berkeley.edu/OpenSeesNavigator">http://peer.berkeley.edu/OpenSeesNavigator</a>

Andreas Schellenberg: andreas.schellenberg@gmail.com Tony Yang: yangtony2004@gmail.com

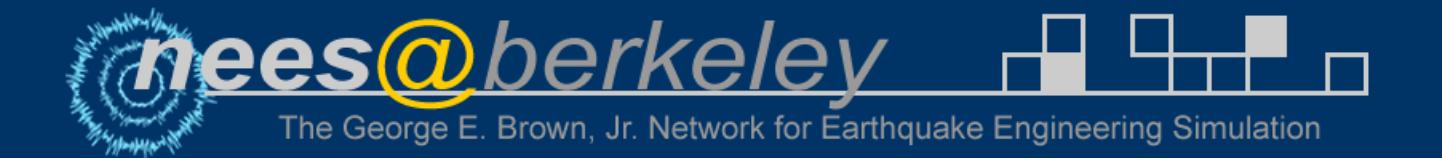